# EXAM**(CRAM**

# The Smart Way to Study™

# Exam 70-622

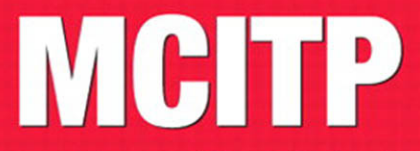

Supporting and Troubleshooting Applications on a Windows Vista<sup>®</sup> Client for Enterprise Support Technicians

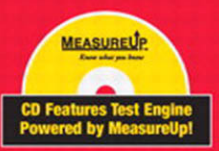

Paul A. Mancuso David R. Miller

# MCITP 70-622 Exam Cram: Supporting and Troubleshooting Applications on a Windows Vista® Client for Enterprise Support Technicians

Copyright © 2008 by Que Publishing

All rights reserved. No part of this book shall be reproduced, stored in a retrieval system, or transmitted by any means, electronic, mechanical, photocopying, recording, or otherwise, without written permission from the publisher. No patent liability is assumed with respect to the use of the information contained herein. Although every precaution has been taken in the preparation of this book, the publisher and authors assume no responsibility for errors or omissions. Nor is any liability assumed for damages resulting from the use of the information contained herein.

ISBN-13: 978-0-7897-3719-9

ISBN-10: 0-7897-3719-1

Library of Congress Cataloging-in-Publication Data

Mancuso, Paul.

MCITP 70-622 exam cram / Paul Mancuso, David Miller.

p. cm.

ISBN 978-0-7897-3719-9 (pbk. w/cd)

1. Electronic data processing personnel—Certification. 2. Microsoft software— Examinations—Study guides. 3. Microsoft Windows (Computer file) I. Miller, David. II. Title.

QA76.3.M3245 2008 005.4'46—dc22

2008016537

Printed in the United States of America First Printing: May 2008

### Trademarks

All terms mentioned in this book that are known to be trademarks or service marks have been appropriately capitalized. Que Publishing cannot attest to the accuracy of this information. Use of a term in this book should not be regarded as affecting the validity of any trademark or service mark.

Windows Vista is a registered trademark of Microsoft Corporation.

#### Warning and Disclaimer

Every effort has been made to make this book as complete and as accurate as possible, but no warranty or fitness is implied. The information provided is on an "as is" basis. The authors and the publisher shall have neither liability nor responsibility to any person or entity with respect to any loss or damages arising from the information contained in this book or from the use of the CD or programs accompanying it.

#### **Bulk Sales**

Que Publishing offers excellent discounts on this book when ordered in quantity for bulk purchases or special sales. For more information, please contact

U.S. Corporate and Government Sales 1-800-382-3419 corpsales@pearsontechgroup.com

For sales outside the U.S., please contact

International Sales international@pearsoned.com Associate Publisher David Dusthimer

Executive Editor Betsv Brown

**Development Editor** Box Twelve Communications, Inc.

**Technical Editors** Chris Crayton Pawan Bhardwaj

Managing Editor Patrick Kanouse

Project Editor Seth Kerney

Copy Editor Chuck Hutchinson

Indexer WordWise Publishing, Inc.

Proofreader Kathy Ruiz

**Publishing Coordinator** Vanessa Evans

**Book Designer** Gary Adair

Page Layout TnT Design, Inc.

**Safari**<sup>®</sup> Enabled icon on the cover of your favorite technology book means the book is available through Safari Bookshelf. When you buy this book, you get free access to the online edition for 45 days. Safari Bookshelf is an electronic reference library that lets you easily search thousands of technical books, find code samples, download chapters, and access technical information whenever and wherever you need it.

To gain 45-day Safari Enabled access to this book:

- Go to http://www.quepublishing.com/safarienabled
- Complete the brief registration form
- Enter the coupon code YXDX-M1RC-UPVU-6WCH-Q8MR

If you have difficulty registering on Safari Bookshelf or accessing the online edition, please e-mail customer-service@safaribooksonline.com.

# Introduction

Welcome to the 70-622 *Exam Cram!* Whether this book is your first or 15th *Exam Cram* series book, you'll find information here to help ensure your success as you pursue knowledge, experience, and certification.

This book aims to help you get ready to take and pass the 70-622 exam. After you pass this exam, along with the 70-620 exam, you will earn the Microsoft Certified Information Technology Professional (MCITP): Enterprise Support Technician certification.

This introduction explains Microsoft's certification programs in general and describes how the *Exam Cram* series can help you prepare for Microsoft's latest certification exams. Chapters 1 through 5 cover the information you need to know to pass the 70-622 certification exam. The two sample tests at the end of the book should give you a reasonably accurate assessment of your knowledge and, yes, we've provided the answers and their explanations for these sample tests. Read the book, understand the material, and you stand a very good chance of passing the real test.

*Exam Cram* books help you understand and appreciate the subjects and materials you need to know to pass Microsoft certification exams. *Exam Cram* books are aimed strictly at test preparation and review. They do not teach you everything you need to know about a subject. Instead, we streamline and highlight the pertinent information by presenting and dissecting the questions and problems we discovered that you're likely to encounter on a Microsoft test.

Nevertheless, if you want to completely prepare yourself for any Microsoft test, we recommend that you begin by taking the self-assessment included in this book, immediately following this introduction. The self-assessment tool helps you evaluate your knowledge base against the requirements for becoming a Microsoft Certified Technology Specialist (MCTS) and is the first step in earning more advanced certifications, including the Microsoft Certified IT Professional (MCITP), Microsoft Certified Professional Developer (MCPD), and Microsoft Certified Architect (MCA).

Based on what you learn from the self-assessment, you might decide to begin your studies with classroom training or some background reading. On the other hand, you might decide to pick up and read one of the many study guides available from Microsoft or third-party vendors. We also recommend that you supplement your study program with visits to http://www.examcram.com to receive additional practice questions, get advice, and track the Windows certification programs. This book also offers you an added bonus of accessing *Exam Cram* practice tests online. All you need is a connection to the Internet, and you can take advantage of these practice exam questions directly from your own web browser! This software simulates the Microsoft testing environment with similar types of questions that you're likely to see on the actual Microsoft exam. We also strongly recommend that you install, configure, and play around with the Microsoft Windows Vista operating system. Nothing beats hands-on experience and familiarity when it comes to understanding the questions you're likely to encounter on a certification test. Book learning is essential, but without a doubt, hands-on experience is the best teacher of all!

# **The Value of Certification**

It is an established fact that the field of computers and networking is a fast-paced environment. Therefore, employees who work in Information Technology (IT) must learn to keep up with the ever-changing technology and have the ability to learn new technology. It is said that IT professionals must be able to learn or retrain themselves every 1 to  $1\frac{1}{2}$  years.

According to *Certification Magazine* (http://www.certmag.com), the successful IT worker must

- ► Be proficient in two or more technical specialties.
- Be able to wear multiple hats.
- ► Be more business-oriented because hiring managers are looking for employees who see the big picture of profit, loss, competitive advantage, and customer retention and understand that IT fits into this picture.
- Be able to work easily with nontechnical personnel.
- ► Have soft skills of good listening, problem solving, and effective written and verbal communication.

In addition, there is a demand for those who can demonstrate expertise in IT project management. Those moving to a mid- to high-level position will have a mix of academic credentials and industry certifications, as well as increasing levels of responsibility.

Today, technical certifications are highly valuable. Depending on which certification or certifications an individual has, they can allow that user to begin as an entry-level technician or administrator, or those certifications can demonstrate the knowledge and capabilities of a current technician or administrator. Technical companies see some technical certifications as valuable as a college degree, and nontechnical companies see them just a little less than a college degree.

You can see that certification is

- A demonstration of specific areas of competence with particular technologies
- ► A credential desired or required by an increasing number of employers
- ► A tool people use successfully to challenge themselves
- ► A road map for continuing education
- ► A potential bridge to a new specialty
- ► Evidence that you are self-motivated and actively working to stay current

On the other hand, certification is not a substitute for extensive hands-on experience, and it is not a career cure-all. Lastly, being able to pass these exams usually takes a little bit of work and discipline.

# **The Microsoft Certification Program**

Microsoft currently offers multiple certification titles, each of which boasts its own special abbreviation. (As a certification candidate and computer professional, you need to have a high tolerance for acronyms.)

The newer certifications based on Windows Vista and Windows Server 2008 are as follows:

- ► Microsoft Certified Technology Specialist (MCTS)—For professionals who target specific technologies and distinguish themselves by demonstrating in-depth knowledge and expertise in the various Microsoft specialized technologies. The MCTS is a replacement for the MCP program.
- Microsoft Certified IT Professional (MCITP)—For professionals who demonstrate comprehensive skills in planning, deploying, supporting, maintaining, and optimizing IT infrastructures. The MCITP is a replacement for the MCSA and MCSE programs.
- ► Microsoft Certified Architect (MCA)—For professionals who are identified as top industry experts in IT architecture that use multiple technologies to solve business problems and provide business metrics and measurements. Candidates for the MCA program are required to present to a review board—consisting of previously certified architects—to earn the certification.

For trainers and curriculum developers, the following certifications are available:

- Microsoft Certified Trainer (MCT)—For qualified instructors who are certified by Microsoft to deliver Microsoft training courses to IT professionals and developers.
- ► Microsoft Certified Learning Consultant (MCLC)—For recognized MCTs whose job roles have grown to include frequent consultative engagements with their customers and who are experts in delivering customized learning solutions that positively affect customer return on investment (ROI).

For the best place to keep tabs on all Microsoft certifications, you need to view the following website:

http://www.microsoft.com/learning/default.mspx

Because Microsoft changes its website often, this URL may not work in the future. Therefore, you should use the Search tool on the Microsoft site to find more information on a particular certification.

# Microsoft Certified Technology Specialist (MCTS)

Technology Specialist certifications enable you to target specific technologies and distinguish yourself by demonstrating in-depth knowledge and expertise in your specialized technologies. Microsoft Certified Technology Specialists are consistently capable of implementing, building, troubleshooting, and debugging a particular Microsoft technology.

At the time of the writing of this book, there are 19 Microsoft Certified Technology Specialist (MCTS) certifications:

- Technology Specialist: Maintaining Projects with Microsoft Office Project 2007
- Technology Specialist: Enterprise Project Management with Microsoft Office Project Server 2007
- ► Technology Specialist: .NET Framework 2.0 Web Applications
- ► Technology Specialist: .NET Framework 2.0 Windows Applications
- ► Technology Specialist: .NET Framework 2.0 Distributed Applications
- ► Technology Specialist: SQL Server 2005

- ► Technology Specialist: SQL Server 2005 Business Intelligence
- ► Technology Specialist: BizTalk Server 2006
- Technology Specialist: Microsoft Office Live Communications Server 2005
- ► Technology Specialist: Microsoft Exchange Server 2007, Configuration
- Technology Specialist: Microsoft Office SharePoint Server 2007, Configuration
- ► Technology Specialist: Microsoft Office SharePoint Server 2007, Application Development
- ► Technology Specialist: Windows Mobile 5.0, Applications
- ► Technology Specialist: Windows Mobile 5.0, Implementing and Managing
- Technology Specialist: Windows Server 2003 Hosted Environments, Configuration, and Management
- Technology Specialist: Windows SharePoint Services 3.0, Application Development
- ► Technology Specialist: Windows SharePoint Services 3.0, Configuration
- ► Technology Specialist: Windows Vista and 2007 Microsoft Office System Desktops, Deploying and Maintaining
- ► Technology Specialist: Windows Vista, Configuration

# **Microsoft Certified IT Professional (MCITP)**

The new Microsoft Certified IT Professional (MCITP) credential lets you highlight your specific area of expertise. Now, you can easily distinguish yourself as an expert in database administration, database development, business intelligence, or support. At the time of this writing, the following Microsoft Certified IT Professional certifications exist:

- ► IT Professional: Business Intelligence Developer
- ► IT Professional: Consumer Support Technician
- ▶ IT Professional: Database Developer
- ▶ IT Professional: Database Administrator

- ► IT Professional: Enterprise Messaging Administrator
- ► IT Professional: Enterprise Project Management with Microsoft Office Project Server 2007
- ► IT Professional: Enterprise Support Technician
- ► IT Professional: Enterprise Administrator
- ► IT Professional: Server Administrator

At the time of this writing, details are just starting to be revealed on the Microsoft Certified Technology Specialist (MCTS) on Windows Server 2008. The MCTS on Windows Server 2008 will help you and your organization take advantage of advanced server technology with the power to increase the flexibility of your server infrastructure, save time, and reduce costs. Transition certifications are available today for Windows Server 2003 certified professionals, and full certification paths will be available soon after the Windows Server 2008 product release. For more details about these certifications, visit the following website:

http://www.microsoft.com/learning/mcp/windowsserver2008/default.mspx

If the URL is no longer available, don't forget to search for MCTS and Windows Server 2008 using the Microsoft search tool found on the Microsoft website.

# Microsoft Certified Technology Specialist: Windows Vista, Configuration

The Microsoft Certified Technology Specialist certifications enable professionals to target specific technologies and distinguish themselves by demonstrating in-depth knowledge and expertise in their specialized technologies. A Microsoft Certified Technology Specialist in Windows Vista, Configuration possesses the knowledge and skills to configure Windows Vista for optimal performance on the desktop, including installing, managing, and configuring the new security, network, and application features in Windows Vista.

To earn the Microsoft Certified Information Technology Professional (MCITP): Enterprise Support Technician certification, you must pass two exams:

- ► Exam 70-620 TS: Microsoft Windows Vista Client, Configuring
- ► Exam 70-622 IT Pro: Supporting and Troubleshooting Applications on a Windows Vista Client for Enterprise Support Technicians

Exam 70-620 focuses on supporting end-user issues about network connectivity, security, and applications installation and compatibility, and logon problems that include account issues and password resets.

If you decide to take a Microsoft-recognized class, you can choose from two classes:

- Course 5115: Installing and Configuring the Windows Vista Operating System (3 days)
- ► Course 5116: Configuring Windows Vista Applications and Tools (2 days)

The preparation guide (including exam objectives) for Exam 70-620 TS: Microsoft Windows Vista, Configuring is available at

http://www.microsoft.com/learning/exams/70-620.mspx

Exam 70-622 focuses on IT professionals who typically work as Enterprise Support Technicians dealing with implementing, administering, and troubleshooting Windows Vista in an upper medium-sized organization or enterprise environment that uses Windows Vista.

If you decide to take a Microsoft recognized class, you can choose from two classes:

- Course 5118: Maintaining and Troubleshooting Windows Vista Computers (3 days)
- ► Course 5119: Supporting the Windows Vista Operating System and Applications (2 days)

The preparation guide (including exam objectives) for Exam 70-622 IT Pro: Supporting and Troubleshooting Applications on a Windows Vista Client for Enterprise Support Technicians is available at

http://www.microsoft.com/learning/exams/70-622.mspx

# **Taking a Certification Exam**

After you prepare for your exam, you need to register with a testing center. At the time of this writing, the cost to take Exam 70-622 is (U.S.) \$125, and if you don't pass, you can take the test again for an additional (U.S.) \$125 for each attempt. In the United States and Canada, tests are administered by Thompson Prometric. Here's how you can contact the testing administrator:

8 MCITP 70-622 Exam Cram

**Prometric**—You can sign up for a test through the company's website, http://www.2test.com or http://www.prometric.com. Within the United States and Canada, you can register by phone at 800-755-3926. If you live outside this region, you should check the Prometric website for the appropriate phone number.

To sign up for a test, you must possess a valid credit card or contact Prometric for mailing instructions to send a check (in the United States). Only when payment is verified or a check has cleared can you actually register for a test.

To schedule an exam, you need to call the appropriate phone number or visit the Prometric website at least one day in advance. To cancel or reschedule an exam in the United States or Canada, you must call before 3 p.m. Eastern time the day before the scheduled test time (or you might be charged even if you don't show up to take the test). When you want to schedule a test, you should have the following information ready:

- ▶ Your name, organization, and mailing address.
- ► Your Microsoft test ID. (In the United States, this means your Social Security number; citizens of other countries should call ahead to find out what type of identification number is required to register for a test.)
- ► Your Microsoft Certified Professional (MCP) ID, if you have one.
- ▶ The name and number of the exam you want to take.
- A method of payment. (As mentioned previously, a credit card is the most convenient method, but alternate means can be arranged in advance, if necessary.)

After you sign up for a test, you are told when and where the test is scheduled. You should arrive at least 15 minutes early. You must supply two forms of identification, one of which must be a photo ID to be admitted into the testing room.

# **Tracking Certification Status**

As soon as you pass your first qualified Microsoft exam and earn a professional certification, Microsoft generates a transcript that indicates which exams you have passed. You can view a copy of your transcript at any time by going to the MCP secured site at https://mcp.microsoft.com/mcp (this site may change as the MCP certification is retired), and selecting the Transcript Tool. This tool enables you to print a copy of your current transcript and confirm your certification status.

After you pass the necessary set of exams, you are certified. Official certification is normally granted after six to eight weeks, so you shouldn't expect to get your credentials overnight. The package for official certification that arrives includes a Welcome Kit that contains a number of elements (see the Microsoft website for other benefits of specific certifications):

- A certificate that is suitable for framing, along with a wallet card and lapel pin.
- ► A license to use the related certification logo, which means you can use the logo in advertisements, promotions, and documents and on letterhead, business cards, and so on. Along with the license comes a logo sheet, which includes camera-ready artwork. (Note that before you use any of the artwork, you must sign and return a licensing agreement that indicates you'll abide by its terms and conditions.)
- ► Access to the *Microsoft Certified Professional Magazine Online* website, which provides ongoing data about testing and certification activities, requirements, changes to the MCP program, and security-related information on Microsoft products.

Many people believe that the benefits of MCP certification go well beyond the perks that Microsoft provides to newly anointed members of this elite group. We're starting to see more job listings that request or require applicants to have Microsoft and other related certifications, and many individuals who complete Microsoft certification programs can qualify for increases in pay and responsibility. As an official recognition of hard work and broad knowledge, a certification credential is a badge of honor in many IT organizations.

# **About This Book**

Each topical *Exam Cram* chapter follows a regular structure and contains graphical cues about important or useful information. Here's the structure of a typical chapter:

- ► **Opening hotlists**—Each chapter begins with a list of the terms, tools, and techniques that you must learn and understand before you can be fully conversant with that chapter's subject matter. The hotlists are followed by one or two introductory paragraphs to set the stage for the rest of the chapter.
- ► **Topical coverage**—After the opening hotlists and introductory text, each chapter covers a series of topics related to the chapter's subject.

10 MCITP 70-622 Exam Cram

> Throughout each chapter, we highlight topics or concepts that are likely to appear on a test, using a special element called an Exam Alert:

## **EXAM ALERT**

This is what an Exam Alert looks like. Normally, an alert stresses concepts, terms, software, or activities that are likely to relate to one or more certification-test questions. For that reason, we think any information in an alert is worthy of unusual attentiveness on your part.

You should pay close attention to material flagged in Exam Alerts; although all the information in this book pertains to what you need to know to pass the exam, Exam Alerts contain information that is really important. You'll find what appears in the meat of each chapter to be worth knowing, too, when preparing for the test. Because this book's material is condensed, we recommend that you use this book along with other resources to achieve the maximum benefit.

In addition to the alerts, we provide tips to help you build a better foundation for Windows Vista knowledge. Although the tip information might not be on the exam, it is certainly related and will help you become a better-informed test taker.

### TIP

This is how tips are formatted. Keep your eyes open for these, and you'll become a Windows Vista guru in no time!

### NOTE

This is how notes are formatted. Notes direct your attention to important pieces of information that relate to Windows Vista and Microsoft certification.

- ► Exam prep questions—Although we address test questions and topics throughout the book, the section at the end of each chapter presents a series of mock test questions and explanations of both correct and incorrect answers.
- ▶ Details and resources—Every chapter ends with a section titled "Need to Know More?" This section provides direct pointers to Microsoft and third-party resources that offer more details on the chapter's subject. In addition, this section ranks or at least rates the quality and thoroughness

of the topic's coverage by each resource. If you find a resource you like in that collection, you should use it, but you shouldn't feel compelled to use all the resources. On the other hand, we recommend only resources that we use on a regular basis, so none of our recommendations will be a waste of your time or money (but purchasing them all at once probably represents an expense that many network administrators and Microsoft certification candidates might find hard to justify).

The bulk of the book follows this chapter structure, but we'd like to point out a few other elements. The two practice exams provide good reviews of the material presented throughout the book to ensure that you're ready for the certification exam.

Finally, the tear-out Cram Sheet attached next to the inside front cover of this *Exam Cram* book represents a condensed collection of facts and tips that we think are essential for you to memorize before taking the test. Because you can dump this information out of your head onto a sheet of paper before taking the exam, you can master this information by brute force; you need to remember it only long enough to write it down when you walk into the testing room. You might even want to look at the Cram Sheet in the car or in the lobby of the testing center just before you walk in to take the exam.

We've structured the topics in this book to build on one another. Therefore, some topics in later chapters make the most sense after you've read earlier chapters. That's why we suggest that you read this book from front to back for your initial test preparation. If you need to brush up on a topic or if you have to bone up for a second try, you can use the index or table of contents to go straight to the topics and questions that you need to study. Beyond helping you prepare for the test, this book is useful as a tightly focused reference to what we think are some of the most important aspects of Windows Vista.

The book uses the following typographical conventions:

► Command-line strings that are meant to be typed into the computer are displayed in monospace text, such as

```
net use lpt1: \\print_server_name\printer_share_name
```

▶ *New terms* are introduced in italics.

Given all the book's elements and its specialized focus, we've tried to create a tool to help you prepare for and pass Microsoft Exam 70-622. Please share with us your feedback on the book, especially if you have ideas about how we can improve it for future test takers. Send your questions or comments about this book via

email to feedback@quepublishing.com. We'll consider everything you say carefully, and we'll respond to all suggestions. For more information on this book and other Que Certification titles, visit our website at http://www.quepublishing.com. You should also check out the new *Exam Cram* website at http://www. examcram.com, where you'll find information updates, commentary, and certification information.

Thanks for making this *Exam Cram* book a pivotal part of your certification study plan. Best of luck on becoming certified!

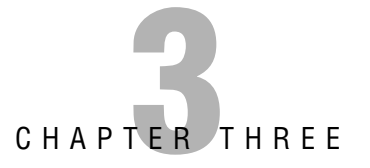

# Managing and Maintaining Systems That Run Windows Vista

# Terms you'll need to understand:

- ✓ Active Directory (AD)
- Active Directory Users and Computers (ADUC)
- ✓ Local Computer Policy (LCP)
- ✓ Group Policy Object (GPO)
- ✓ AD Site
- 🖌 AD Domain
- ✓ Organizational Unit (OU)
- ✓ L-S-D-0U-0U-0U
- ✓ Block Inheritance
- No Override/Enforced

- ✓ Group Policy Management Console (GPMC)
- ✓ Task Scheduler
- Event Viewer
- ✓ Event Subscriptions
- ✓ Windows Remote Management Service (WinRM)
- Windows Event Collector Utility (wecutil.exe)
- Reliability and Performance Monitor
- ✓ Data Collector Set

# Techniques you'll need to master:

- ✓ Install and use the Group Policy Management Console
- Create, deploy, and troubleshoot Group Policy Objects (GPOs)
- Understand GPO processing
- Implement a Loopback GPO
- Implement an audit policy
- ✓ Implement a software deployment GPO
- Implement Device Restrictions by GPO

- Implement Software Restrictions by GPO
- Perform Resultant Set of Policies/Planning and Logging
- ✓ Schedule tasks with different triggers
- ✓ Understand Event Viewer
- ✓ Configure Event Forwarding from multiple Source computers to one Collector computer
- ✓ Configure Data Collector Sets in Performance Monitor

The tools that you must be familiar with and use in the management of Windows Vista computers in the enterprise are

- ► Active Directory Users and Computers (ADUC)
- ► Group Policy Management Console (GPMC)
- ► Group Policy Objects (GPO)
- ► Task Scheduler
- ► Event Viewer
- ▶ Reliability and Performance Monitor

As an enterprise support technician, you are responsible for management and maintenance of computers that run Windows Vista in the Enterprise. Your "heavy guns" in this administrative task are the *Group Policy Objects (GPOs)*. You need to be fluent with their settings, the way they get processed, and the implementation and troubleshooting of GPOs in your enterprise environment.

The exam tests your knowledge of what settings are available, where to link the GPO, how to have the GPO apply to only selected computers or users, and how to troubleshoot them when you aren't getting what you expected from the GPOs.

Another tool that you use is the *Task Scheduler*. This tool launches tasks at a later and perhaps regularly scheduled time. This tool has changed significantly since the last versions of the Windows operating system.

There is impressive new capability in the *Event Viewer*. You probably won't even recognize it from earlier versions. It has a powerful, customizable filter that allows you to capture events of about any nature you can imagine. In addition to this capability, you can now aggregate events from remote computers onto a single monitoring system, through the use of Event Forwarding to an Event Collector and subscription services.

Finally, you look at the new and improved *Reliability and Performance Monitor*, where you configure counters to view and log performance parameters on the local and on remote computers. This new tool includes a collection of objects and counters to monitor a large number of system resources.

You can configure many of the configuration parameters in the *Local Computer Policy (LCP)* on each client computer that runs Windows Vista. In the corporate enterprise, remember that these numerous configuration settings can and typically should be centrally managed and deployed by GPOs within the Active Directory structure.

Some exam questions address a standalone Windows Vista computer, whereas others address the Windows Vista computer within an Active Directory environment. You need to know what security settings are available and how these controls affect the behavior of the Windows Vista computer in both cases. So put on your seatbelts and read on carefully.

# **Group Policy Object Overview**

Policies are the way that computers are managed, either standalone computers or computers in the enterprise. Policies establish the vast majority of the configuration settings that control how the computer boots up and then how your desktop environment is constructed when you log on.

# **The Standalone Computer**

Each computer has a Local Computer Policy, or LCP (also referred to as the *Local GPO* or *LGPO*), that is made up of many configuration settings on the various configuration dialog boxes throughout the user interface, as well as numerous settings that are configurable only in a Microsoft Management Console (MMC) called the Local Computer Policy. This policy is stored in the Registry on the computer's hard drive and is applied every time the computer is booted up. This computer configuration from the Local Computer Policy gets read into random access memory (RAM) on the computer. Think of this RAM copy of the Registry as the live, awake brain of the computer when it is booted up. This RAM copy of computer settings from the Registry is in place when you are presented with the Windows Graphical Identification aNd Authentication (GINA) dialog box.

Further configuration for the desktop environment is controlled by configuration parameters stored within your user profile in a file called NTUSER.DAT. NTUSER.DAT gets read into RAM from your profile folder when you successfully log on to the computer. As you make changes to your desktop environment, like the desktop wallpaper or items on the Start menu, these changes get recorded in the RAM copy of NTUSER.DAT. When you log off, by default, the operating system saves these changes into your profile. This file is the primary source of the configuration parameters that define your desktop environment.

The first time you log on to a computer, the operating system copies a read-only and hidden folder under C:\Users called \Default to a new folder under C:\Users and renames the new folder with your logon name. Within that folder is the file named NTUSER.DAT. This becomes your user profile on this specific computer. After that first logon on a given computer, now that you have an existing profile, this existing copy of NTUSER.DAT is the one that gets read into RAM for your user profile.

To summarize, two components define a desktop environment on a standalone computer (not participating within an Active Directory environment): the configuration parameters in the Local Computer Policy and the configuration parameters in your user profile. They get applied in that order.

The LCP can be accessed on a Windows Vista computer by building it into a new MMC.

# Building a Local Computer Policy (LCP)

To build the Local Computer Policy (LCP) MMC, follow these steps:

- 1. Click Start > Run, type MMC, and click OK. (You can also use Start > Start Search > MMC and then press Enter.)
- 2. From the menu, select File > Add / Remove Snap-in.
- **3**. Select **Group Policy Object snap-in** and click **Add**.
- 4. Accept the Group Policy Object for the Local Computer by clicking Finish.
- 5. Click OK.
- 6. From the menu, select File > Save As.
- 7. Type **LCP.msc** and save the MMC either on the desktop or in Administrative Tools.

# The Domain Member Computer

Back in the old days of the Windows NT domain and Windows 95 clients, Microsoft used something called System Policies, built using a tool called the System Policy Editor, to manage and configure these down-level computers. These System Policies would "tattoo" the Registry of the local box, actually writing settings to the Registry files on the local hard drive. If you wanted to remove policy settings from the computers, you had to write a new System Policy that would actually reverse the settings from the policy that was being removed.

When Windows 2000 was released, Microsoft implemented a whole new generation of policies and completely overhauled how they were applied on computers. These policies were improved yet again with the release of Windows XP, Windows Server 2003, and now again with Windows Vista. These new policies are called *Group Policy Objects*, or *GPOs*, and they exist in the Active Directory in

an enterprise environment. These policies get applied to the computer over the top of the Local Computer Policy and your user profile settings to provide enterprise administrative dominance over the local configuration settings.

## NOTE

**GPOs Apply to Domain Members Only** Keep in mind that GPOs affect only computers and users that are members of an Active Directory domain. If the computer and user are not members of an AD domain, only the Local Computer Policy and the user's profile get applied to the user's desktop session. No GPOs. If you apply a GPO in AD and don't see the effects on the computer and user, double-check to be sure that the computer and user are members of the AD domain.

These new policies do not affect the configuration files on the hard drive (for the most part), so they do not "tattoo" the computer. Rather, as these new policies get applied, they modify the copy of the Registry (computer) and the profile (user) that has been read into RAM on the computer during the initial bootup and then the user logon for the current session. These modifications to settings do not get written back to the hard drive copies of the configuration files. Remember that this RAM copy is the actual functional copy that is being used to control and configure the user's current session.

# L-S-D-0U-0U-0U

Active Directory (AD) is a database and a collection of directory services that support the database and the network operating system. AD is created by configuring one or more domain controllers on a network. AD utilizes four types of containers to store and organize AD objects, like computers and users:

- ► Forests
- ► Sites
- Domains
- Organizational Units

You can apply GPOs to sites, domains, and Organizational Units.

# AD Forest

The *AD forest* is one or more AD domains that share a common schema. The schema is the structure of the AD database—not the data within the database, just the structure. The forest is created when you run DCPromo on a server to install your first domain controller in the first domain in the forest. This first

domain is referred to as the *forest root domain*. The name of this forest root domain also is the name of the forest. All domains within the forest are trusted by and trusting of all other domains within the forest. Therefore, since members of your forest are, by default, all trusted and trusting, a lack of trust with some new domain indicates the need to generate a second forest, or create the new, untrusted domain in a different, existing forest. Forests are logical containers and have no real connection to any physical location, other than you must place your domain controllers somewhere. GPOs cannot be linked to the forest.

# **AD Sites**

*AD sites* are created in AD once the forest is established and are defined as a collection of well-connected segments, where the bandwidth is at least local area network (LAN) speed. LAN speed is currently considered to be 10Mbps or greater. Any network link between segments that drops below LAN speed is defined as a boundary of the site and indicates the need for the creation of an additional site. Because sites are defined by physical connectivity, they are considered to be physical containers, with one site per location that is connected to AD by slower links. There are two major benefits to defining sites:

- Client computers within a site are preferentially directed to local (within the same site) resources.
- ► AD replication within the site happens without much regard for bandwidth consumption (because all segments are well connected at high bandwidth LAN speeds), but AD replication between sites, over slower wide area network (WAN) links, can be carefully controlled so as to avoid saturation of these lower bandwidth links. GPOs can be linked to sites.

# **AD Domains**

*AD domains* are logical containers that are created within an AD forest. Domains (and AD) are created, and exist, on domain controllers. Domains in AD are security boundaries. In Windows Server 2003, they are defined by their unique namespace, like mobeer.com, buymeabeer.us, or boboville.com, as well as their single-password policy per domain. If you need a different namespace, you need another AD domain. If you need a different password policy for users, you need another AD domain. Domains are logical containers and can exist in multiple sites if placed in one or more domain controllers in more than one site. GPOs can be linked to the domain.

### NOTE

Password Policies Password policies for domain users must be applied at the domain level.

## **Organizational Units (OUs)**

*Organizational Units (OUs)* are logical containers that are created within an AD domain. They are designed to be used to organize computers and users for two purposes: to delegate administrative authority of groups of computers and users to different administrators, and to provide grouping of computers and users for the assignment of different Group Policy Objects (GPOs). OUs can be nested within another parent OU, so they create a hierarchical structure, like the one shown in Figure 3.1. GPOs can be linked to Organizational Units.

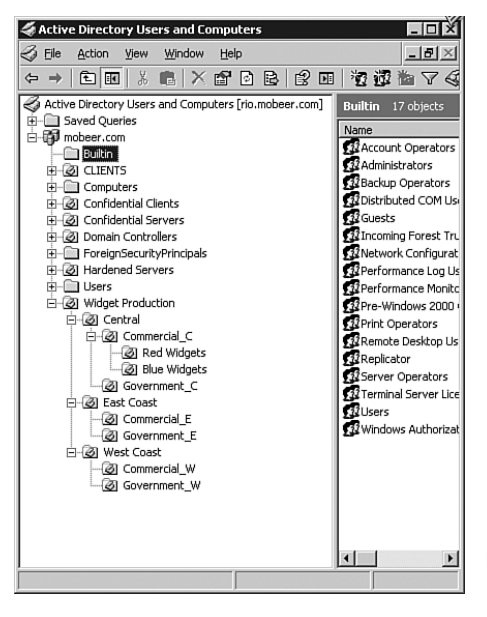

**FIGURE 3.1** The hierarchical structure of OUs in an Active Directory domain.

The OU is represented in AD Tools by a folder with a book icon on it. A folder without a book icon on it is not an OU but is an AD container that cannot have GPOs linked to it. By default, AD provides only one OU called the *Domain Controllers OU* so that security-related GPOs can be applied to this most sensitive class of servers. Administrators must create all other OUs.

Policies are applied in the order of *L-S-D-OU-OU-OU*. That is the Local policy, then site policies, then domain policies, and finally OU policies, starting with the top-level OU, and then followed by its child OU, and then its child OU, and so on.

Policies have two halves:

- ▶ A computer half, called the *Computer Configuration*
- ► A user half, called the *User Configuration* (see Figure 3.2)

| Image: Group Policy Object Editor         Elle       Action       Yew       Help         Image: Group Policy       Image: Group Policy       Image: Group Policy         Image: Group Policy       Image: Group Policy       Image: Group Policy         Image: Group Policy       Image: Group Policy       Image: Group Policy         Image: Group Policy       Image: Group Policy       Image: Group Policy                                                                                                    | Setting                                                                                                    | _ 🗆 🗙                                                                                                    |
|----------------------------------------------------------------------------------------------------|----------------------------------------------------------------------------------------------------|----------------------------------------------------------------------------------------------------|
| Computer Configuration  Computer Configuration  Computer Configuration  Computer Configuration  Computer Configuration  Computer Configuration  Computer Computer Computer  Computer Computer Computer  Computer Computer Computer  Computer Computer  Computer Com | Active Desktop     Active Desktop     Active Directory     Hide and disable all items on the desktop     Remove My Computer icon on the desktop     Remove Ney Computer icon on the desktop     Remove Recycle Bin icon from desktop     Remove Properties from the My Documents context menu     Remove Properties from the My Documents context menu     Remove Properties from the My Documents context     Do not add shares of recently opened documents to My N     Prohibit adjusting desktop to oblars     Do not save settings at exit     Remove the Desktop Cleanup Wizard | Not configured<br>Not configured<br>Not configured<br>Not configured<br>Not configured<br>Not configured<br>Not configured<br>Not configured<br>Not configured<br>Not configured<br>Not configured<br>Not configured |
|                                                                                                    |                                                                                                    |                                                                                                    |

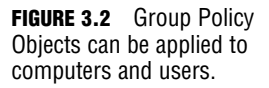

# Applying GPOs to a Computer and User in an AD Environment

GPOs are applied to a computer and user in an AD environment as follows.

The computer is turned on. All the Local settings are read from the files on the local hard drive that make up the Registry and the Local Computer Policy (LCP) and are placed in RAM. Again, think of this RAM copy of the Registry as the live, awake brain for this session on the computer. This is the "L" part of the computer boot-up process.

Because the computer is a member of Active Directory, it contacts a domain controller for its domain and authenticates its computer account with AD. It then compares its IP address to IP subnets configured in AD sites to identify which site the computer is currently in. The computer then downloads and reads all GPOs for the site that it is currently in and applies only the computer half of those GPOs to the RAM copy of the Registry on the computer. (At this point in the bootup process, it cannot apply the user portion because there is no way to know what user will eventually be logging on.) If any Site level settings conflict with any Local settings, the Site level settings override the Local settings. This is the "S" part of the computer bootup process.

The computer then downloads and reads all GPOs for the domain that it is a member of and applies only the computer half of those GPOs to the RAM copy of the Registry on the computer. By default, if any Domain level settings conflict

with any Local or Site level settings, the Domain level settings override the Local and Site level settings. This is the "D" part of the computer bootup process.

The computer then downloads and reads all GPOs for the top-level OU that its computer object resides in and applies only the computer half of those GPOs to the RAM copy of the Registry on the computer. By default, if any OU level settings conflict with any Local, Site, or Domain level settings, the OU level settings override the Local, Site, and Domain level settings. This is the "OU" part of the computer bootup process.

The computer repeats this process for each level OU that it may reside within. If the computer object for the computer resides in the top-level OU, these are the only OU GPOs to be processed. If the computer object for the computer resides in the third-level OU, the top-level OU GPOs are processed, then the second-level OU GPOs are processed, and finally the third-level OU GPOs are processed. By default, the last GPO that gets applied overrides all conflicts with previously applied GPOs.

Again, these GPO policies get applied to the computer over the top of the Local Computer Policy settings to provide enterprise (AD) administrative dominance over the local configuration settings.

When all appropriate OU GPOs are processed, the Windows GINA dialog box is presented, and finally you are allowed to attempt to log on.

You are prompted to press and hold the **Ctrl+Alt** keys and then press the **Del** key to initialize the logon process, as shown in Figure 3.3. You then provide your identity information, your username and password, and click **Enter**.

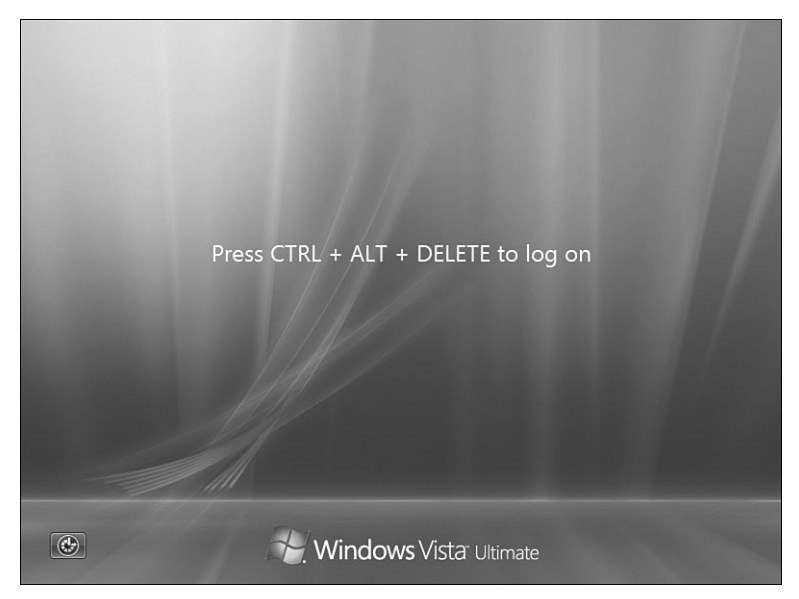

**FIGURE 3.3** You provide your identity information, your username and password, and then click **Enter**.

When your identity information is accepted as valid by a domain controller, you are authenticated, and the L-S-D-OU-OU process begins all over again. Only this time it uses your user profile (L) and the user half of the S, D, and OU GPOs, as follows.

The user profile settings are read from the files on the local hard drive and are placed in RAM. This is the "L" part of the user logon process.

The computer again compares its IP address to IP subnets configured in AD sites to identify which site the computer is currently in. The computer then downloads and reads all GPOs for the site that it is currently in and applies only the user half of those GPOs to the RAM copy of the Registry on the computer. If any Site level settings conflict with any Local settings, the Site level settings override the Local settings. This is the "S" part of the user logon process.

The user object can be located in a different OU and even a different domain than the computer object, but because you are logging on to the computer, you must be in the same physical location as the computer and are subject to the computer's Site level GPOs.

The computer then contacts a domain controller for the domain that you are a member of and downloads and reads all GPOs for your domain. The computer applies only the user half of those GPOs to the RAM copy of the Registry on the computer. By default, if any Domain level settings conflict with any Local or Site level settings, the Domain level settings override the Local and Site level settings. This is the "D" part of the user logon process.

The computer then downloads and reads all GPOs for the top-level OU that the user account object resides in and applies only the user half of those GPOs to the RAM copy of the Registry on the computer. By default, if any OU level settings conflict with any Local, Site, or Domain level settings, the OU level settings override the Local, Site, and Domain level settings. This is the "OU" part of the user logon process.

The computer repeats this process for each level OU that the user account object may reside within. If the user account object resides in the top-level OU, these are the only OU GPOs to be processed. If the user account object for the computer resides in the third-level OU, then the top-level OU GPOs are processed, followed by the second-level OU GPOs, and finally the third-level OU GPOs are processed. By default, the last GPO that gets applied overrides all conflicts with previously applied GPOs.

Once again, these policies get applied to the RAM copy of the Registry on the computer over the top of the User Profile settings to provide enterprise (AD) administrative dominance over the local configuration settings.

Now you (finally) get your desktop and can begin working.

# And If That Isn't Enough: Enforced, Block Inheritance, and Slow Link Detection

With all the different GPOs that can be applied to a computer and user, some settings in the different GPOs are bound to conflict. Suppose at the site level, a GPO sets the desktop wallpaper for all computers in the site to the company logo wallpaper. And then some domain administrator sets a GPO at the domain level so that the desktop wallpaper for all domain computers is a picture of the domain's softball team. By default, if any settings in the numerous GPOs conflict, the last GPO that gets applied wins the conflict.

This sounds like the lowliest administrator in charge of two or three computers and a few users in an OU can overrule the highest level enterprise administrator in charge of hundreds or thousands of computers and users. If left to the defaults, this is true. However, there is a setting called *Enforced* on each GPO. If this setting is enabled (it is *not* enabled by default), it locks every setting that is configured in the GPO, and no GPO that follows can override these locked settings. So with the Enforced setting enabled on GPOs, the first Enforced GPO that gets applied wins all conflicts. This is a top-down mechanism.

Another configurable setting regarding GPO processing is a bottom-up mechanism. If an administrator at a domain or some OU level does not want any previously applied, non-Enforced GPOs to affect his computers and users, he can enable a setting called *Block Inheritance* on the domain or the OU. This setting turns off processing of all GPOs from higher-level containers that are not Enforced. Remember, though, that a GPO with the Enforced setting enabled blows right past the Block Inheritance setting and is still processed by all computers and users in all child containers, even if the Block Inheritance setting is enabled.

One more parameter that changes the way GPOs are processed has to do with the bandwidth connecting the client computer to the domain controllers. Because some GPOs trigger a large amount of network traffic—a software deployment and folder redirection GPOs, for example—an evaluation of the bandwidth of the link to AD is performed before processing any GPOs. This is referred to as *Slow Link Detection*. If the link speed is below 500Kbps, the default data rate for a slow link, software GPOs do not deploy software, and folder redirection GPOs do not relocate folders. If a computer cannot identify the bandwidth of the link to AD, it assumes that it is using a slow link and may not process all appropriate GPOs, like the software deployment GPOs.

## **EXAM ALERT**

In earlier versions of Windows, like Windows XP, the client computer utilized the Internet Control Message Protocol (ICMP) Echo Request, the same function used in the PING application, to perform the slow link detection process. This became problematic when we all began blocking ICMP Echo Requests on our firewalls, due to the numerous Denial of Service attacks that used it. Client computers began to fail to identify slow links, and therefore they would fail to process all appropriate GPOs because the firewalls on the domain controllers blocked their slow link detection mechanism, the ICMP Echo Request packets.

Windows Vista has solved this problem by using a different service to identify slow links. Windows Vista uses a service called *Network Location Awareness*, instead of ICMP, to perform Slow Link Detection so that all appropriate GPOs are processed by Windows Vista computers.

To ensure Windows XP computers process all appropriate GPOs, you might need to allow ICMP Echo Request packets through your firewalls.

# GPO Refresh, Loopback GPO Processing, and Turning Off the "L"

A few settings within the GPO also can affect the way this GPO processing happens. The first one is called the *GPO Refresh*. GPOs are applied to the computer during its bootup and then to the user during logon. They also get reapplied on a regular interval to ensure that new GPOs take effect quickly.

By default, GPOs refresh on member servers, member client computers, and domain users every 90 minutes, plus a random offset of 0 to 30 minutes (90 to 120 minutes). GPOs refresh on domain controllers every 5 minutes and have no random offset. These default refresh intervals can be adjusted within the GPO to affect all future refresh intervals. You can make this adjustment under User Configuration > Administrative Templates > System > Group Policy for the user refresh, and under Computer Configuration > Administrative Templates > System > Group Policy for domain member servers, domain member client computers, and domain controllers, as shown in Figure 3.4.

# **EXAM ALERT**

Remember that you can manually refresh GPOs by running the gpupdate.exe /force command on the target computer. The /force switch reapplies all applicable GPO settings.

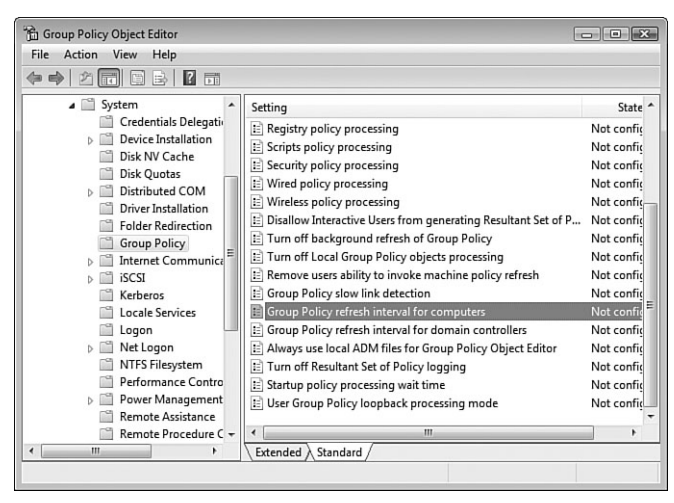

FIGURE 3.4 Determining the Group Policy refresh interval settings.

Another tool within a GPO that affects the way GPOs get processed is called *Loopback*, and it has two modes: Merge and Replace.

# EXAM ALERT

You typically use Loopback when the computer is located in a public area, and you want to minimize or eliminate any User GPO settings that might be applied to the computer session.

With Loopback Merge mode enabled, after the GPO processing described earlier (L-S-D-OU-OU-OU for the computer and then L-S-D-OU-OU-OU again for the user) completes, Loopback Merge mode kicks in and reapplies the computer settings, just in case any user settings conflict with any computer settings. Remember, the last GPO that applies wins conflicts, by default. User GPOs apply after computer GPOs by default. Loopback reapplies the computer settings to win any conflicts with user settings.

With Loopback Replace mode enabled, after the GPO processing described earlier completes, Loopback Replace mode kicks in and reapplies the computer settings, just in case any user settings conflict with any computer settings. Then Loopback Replace mode throws away every user GPO setting that has been applied, and it processes the user half of all GPOs (S-D-OU-OU-OU) that apply to the computer's position in AD, not the user's position in AD. The Loopback processing GPO is shown in Figure 3.5.

| er Group Policy loopback processing mode Properties Setting Explain                           | ?     |
|-----------------------------------------------------------------------------------------------|-------|
| Vot Configured     C Not Configured     Disabled                                              |       |
| Mode: Replace                                                                                 |       |
| Supported on: At least Microsoft Windows 2000           Previous Setting         Next Setting |       |
| OK Cancel                                                                                     | Apply |

168

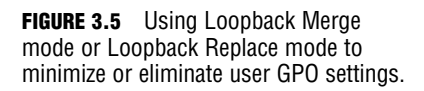

Another GPO setting that affects GPO processing is used to turn off Local Group Policy objects processing. You can access this setting under Computer Configuration\Administrative Templates\System\Group Policy in the Group Policy Management Console running on a Windows Vista computer, as shown in Figure 3.6.

| Turn off Local Group Policy objects processing Properties |
|-----------------------------------------------------------|
| Setting Explain                                           |
| Turn off Local Group Policy objects processing            |
| Not Configured                                            |
| Enabled                                                   |
| Disabled                                                  |
|                                                           |
|                                                           |
|                                                           |
|                                                           |
|                                                           |
|                                                           |
|                                                           |
|                                                           |
|                                                           |
| Supported on: At least Windows Vista                      |
| Previous Setting Next Setting                             |
| OK Cancel Apply                                           |

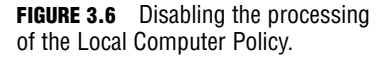

## **EXAM ALERT**

Enabling the Turn Off Local Group Policy Objects Processing GPO setting disables policy processing for the L part of L-S-D-OU and processes only S-D-OU.

## NOTE

**New GPOs** There are approximately 800 new GPO settings exclusively for Windows Vista. You can access these new settings only by running GPMC and the Group Policy Object Editor (GPOE) on a Windows Vista computer. You cannot access these new Vista GPO settings from GPOE running on a Windows Server 2003 computer.

To be able to use and save the GPMC MMC on a Windows Vista computer, you must use a computer that is a member of an AD domain, and you must be logged in with a domain user account with sufficient privilege to create and edit GPOs.

You can access the *Group Policy Management Console (GPMC)*, as shown in Figure 3.7, on a Windows Vista computer by building a new MMC.

| GPMC - [Console Root\Group Policy Mana<br>File Action View Favorites Windo                                                                                                    | agement\Forest: mobeer.com<br>ow Help        | n\Domains\mobeer.com]                                         |                              |             | - # X                             |
|----------------------------------------------------------------------------------------------------|----------------------------------------------|---------------------------------------------------------------|------------------------------|-------------|-----------------------------------|
| Console Root  Console Root  C | Imbeer.com       Linked Group Policy Objects | Group Policy Inhertance<br>GPO<br>GP<br>Default Domain Policy | Delegation<br>Erforced<br>No | Link<br>Yes | Actions<br>mobeer.com A<br>More > |
|                                                                                                    |                                              |                                                               |                              |             |                                   |

FIGURE 3.7 Accessing the Group Policy Management Console.

# **Building the Group Policy Management Console (GPMC) MMC**

To build the Group Policy Management Console (GPMC) MMC, follow these steps:

- Click Start > Run, type MMC, and click OK. (You can use Start > Start Search > MMC > and click Enter.)
- 2. From the menu, select File > Add / Remove Snap-in.
- 3. Select Group Policy Management snap-in and click Add.
- 4. Click OK.
- 5. From the menu, select File > Save As.
- **6**. Type the name **GPMC.msc** and save the MMC either on the desktop or in Administrative Tools.

To create a new GPO in the GPMC tool, follow these steps:

- 1. Expand Forest, Domains, and your domain name.
- 2. Right-click the folder Group Policy Objects and select New.
- **3.** Give your new GPO a descriptive name so that you know what is configured in the GPO.

To edit the new GPO, right-click the new GPO in the **Group Policy Objects** folder and select **Edit**. This opens the GPO in the Group Policy Object Editor (GPOE).

To link a GPO to a site, domain, or OU in the GPMC tool, follow these steps:

- **1.** Expand the appropriate folder to be able to view the target container.
- 2. Click the desired GPO and drag it to the target container and release. This creates a link between the GPO and the container.

# **EXAM ALERT**

The exam focuses on processing order, blocking inheritance (enforced), delegation, loopback processing modes, and so on.

# CAUTION

**Use Care When Dealing with GPOs** Two GPOs are provided by default in every new domain. They are the Default Domain Policy and the Default Domain Controllers Policy. These policies are generally LEFT ALONE, with no new settings added. These policies have many carefully conceived, preconfigured settings to control and secure your domain and domain controllers (DCs).

You might make an occasional adjustment to a preconfigured setting or two inside these policies, but these changes should be carefully considered, planned, formally approved by senior IT administration, and carefully implemented. If you want to add GPO settings to the domain or to the DCs, create new GPOs with your desired settings and link them in the proper locations.

# **Group Policy Settings**

Now that you know how GPOs are processed, what can you do with them anyway? The GPO that was used on Windows Server 2003 and Windows XP had about 1,700 settings (1,671, as of March 31, 2005). The new GPO for Windows Vista has approximately 2,500 settings (2,495 with the initial release of Vista, to be exact). So what can you do with a GPO in Windows Vista? A lot and then some. The truth is that every configurable parameter of the operating system and every configurable parameter of every application that uses the Registry can be controlled with a GPO. Even if the Registry key or value doesn't exist, it can be added by GPO and then configured by GPO. So the real answer is that approximately everything on the computer that uses or could use the Registry can be controlled by GPO.

The next intelligent question might be "So what are they going to test me on?" That is an excellent question. You're going to look at a handful of specific GPO uses and settings that are potential targets on the exam.

# CAUTION

**GPOs Are Powerful Mojo** GPOs can cause you significant trouble if you create and link them in the wrong places. If you are following along with the book on these settings, banging around inside GPOs, toggling on and off settings, and so on, it is a good idea to create yourself a new, empty OU to link your new trial GPOs to. I usually call my bogus OUs *BOGUS*. Then you can create user objects and computer objects, place them inside the BOGUS OU, link your new GPOs to the BOGUS OU, and then test the GPOs. Use extreme caution if you plan to have the GPO affect the computer that you use regularly. GPOs can and will change a computer's behavior, and sometimes for the worse. You actually need at least one computer to test out the computer settings. Virtual machines perhaps?

# **Desktop Settings**

One of the first target areas has to do with locking down your Desktop settings. Remember that GPOs have two halves: the computer configuration half and the user configuration half. Desktop settings are user-based settings, so you can find these settings in a GPO under User Configuration > Administrative Templates > Desktop, as shown in Figure 3.8.

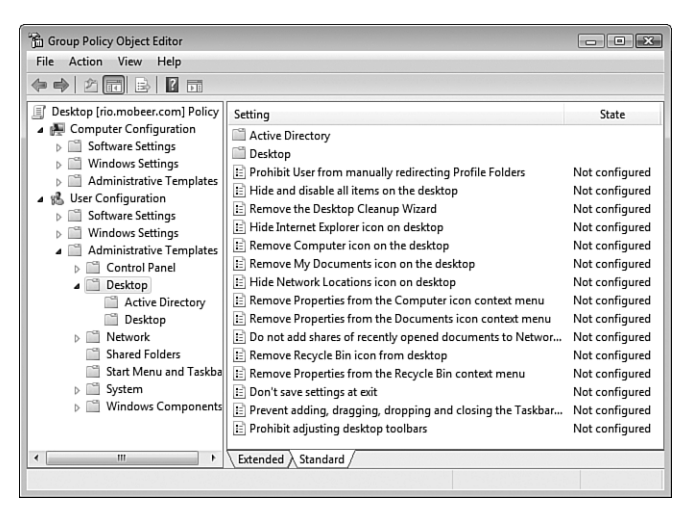

FIGURE 3.8 Desktop controls by GPO are in the user configuration half.

# **Software Deployment by GPO**

The next area to look at is software deployment GPOs. These are used to deploy applications to many computers or users automatically, over the network.

Software can only be *assigned* to the computer by GPO. Software can also be *published* or *assigned* to the user by GPO. The exam question should identify if the target is the computer or the user. Read the exam question carefully.

## **EXAM ALERT**

If a software deployment package is assigned to either the computer or user, it is mandatory and is not optional. The software is deployed at computer bootup or at user logon (unless a slow link is detected).

If the software deployment package is published to the user, it is optional and you may, at your discretion, choose to install the software or choose not install the software (again, unless a slow link is detected).

If the software is assigned to the computer, it is installed at computer bootup, by default. If the software is assigned to the user, it is installed at user logon, by default. If the software is published to you (the user), you have to install the application by using Control Panel > Programs > Get Programs.

Applications can also be configured for deployment by enabling the Auto-install This Application By File Extension Activation setting. This means that if the

application being published is Excel, for example, you might trigger its installation by double-clicking on a file with an .xls extension.

GPOs can be used to deploy application software packages with the following extensions:

- ► .MSI—A Microsoft Installer package. This is the preferred software deployment package format. These files can be installed automatically, uninstalled automatically, and even repair themselves (application maintenance) if any of the application's files on the client computer go missing or corrupt.
- ► .MST—A Microsoft Transform file. These files are used to modify the installation behavior of an .MSI package—for example, to deploy only Word and Excel from the MS Office suite.
- ► .MSP—A Microsoft Patch file. These files are used to deploy patches for Microsoft and third-party applications. (MS application patches are usually deployed through Microsoft Update these days.)
- .ZAP—A script file used to deploy software packages that do not have an .MSI file for deployment. This script must be created by an administrator to deploy software when all that is available is a Setup.exe, or the like. Although these files can be used to deploy software, the .ZAP file cannot be used to maintain or automatically uninstall the deployed software.

The software deployment package must reside on a network share, and users must have at least Allow—Read permissions on the share and on the NTFS permissions for the package. This network share point is called the Software Distribution Point (SDP).

### NOTE

**Software Distribution Point Permissions** Typically, domain administrators are granted Full Control permissions to the SDP and content so they can do whatever they might need to do to maintain and fix any issues that might occur with the software deployment packages.

# **EXAM ALERT**

Remember that only the .MSI software deployment packages can be used to automatically uninstall deployed software. You can configure the deployment package to uninstall at next bootup (computer) or Logon (user), or you can configure the GPO to uninstall this application when it falls out of the scope of management. This setting uninstalls the software automatically if the user or computer gets moved from the container (S-D-OU) that the software deployment GPO is linked to, or if the GPO is removed from the container that holds the user or computer. This GPO configuration setting is shown in Figure 3.9.

| Cosmo 1 Properties              |               |                   |                 | ? ×       |
|---------------------------------|---------------|-------------------|-----------------|-----------|
| General Deployment              | Upgrades      | Categories        | Modifications   | Security  |
| Deployment type                 |               |                   |                 |           |
| Published                       |               |                   |                 |           |
| Assigned                        |               |                   |                 |           |
| - Deployment options            |               |                   |                 |           |
| Auto-install this a             | application b | y file extensio   | n activation    |           |
| Uninstall this ap<br>management | plication whe | en it falls out o | of the scope of |           |
| Do not display the panel        | nis package   | in the Add/R      | emove Program   | s control |
| Install this applic             | ation at logo | n                 |                 |           |
| Installation user inter         | face options  |                   |                 |           |
| Basic                           |               |                   |                 |           |
| Maximum                         |               |                   |                 |           |
| Advanced                        |               |                   |                 |           |
|                                 |               | ОК                | Cancel          | Apply     |

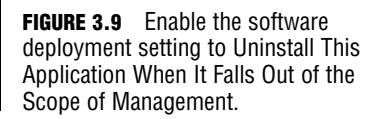

# **Software Restrictions**

The next major area of GPO category is in Software Restrictions. These GPOs are used to deny all executables except those specifically allowed using the Restricted Default Rule, or used to allow all executables and then disallow specific executables using the Unrestricted Default Rule. These GPO settings are located in the GPO under Computer Configuration > Windows Settings > Security Settings > Software Restriction Policies.

By default, the execution of applications is configured as Unrestricted, as shown in Figure 3.10. Application execution is intended to be controlled by the access permissions (share and NTFS) of the user on the executable.

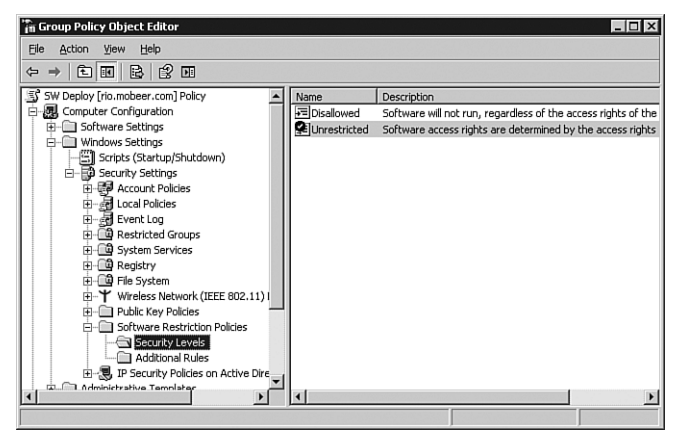

FIGURE 3.10 By default, software execution is unrestricted.

You can configure permissions to keep users from executing applications. You need to do this on each computer where the application resides, a huge task in a large environment. Or you can do it much more easily and on a larger scale by creating a GPO with Software Restriction Rules and then link them appropriately.

Four types of Software Restriction Policy Rules can be used to modify the Default Rule:

- ► Certificate Rule—A digital signature embedded within the executable file.
- ► Hash Rule—A numeric fingerprint of the executable file.
- ► Internet Zone Rule—From tab. They include Internet, Local Intranet, Trusted Sites, and Restricted Sites.
- ▶ **Path Rule**—The local path or UNC path to the executable file.

These rules are shown in Figure 3.11.

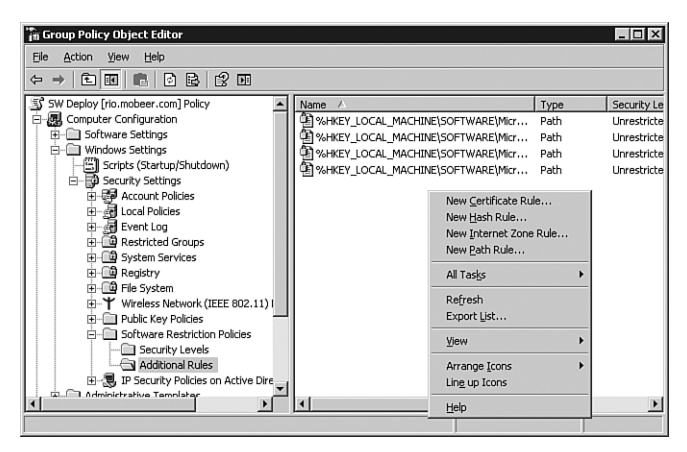

FIGURE 3.11 Modifying the Software Restriction Policy Rules.

These rules often get applied in combinations, and it can get tricky to figure out which GPOs will effectively restrict which applications. As GPOs get processed on the computer, the Software Restriction GPOs are evaluated and then are prioritized in the following order:

- 1. Certificate Rule—Strongest
- 2. Hash Rule
- 3. Path Rule
- 4. Internet Zone Rule
- 5. Default Rule—Weakest

176

Chapter 3: Managing and Maintaining Systems That Run Windows Vista

# **EXAM ALERT**

If an application fails to run due to Software Restrictions, you might need to add a new Unrestricted Rule of higher priority. An example would be that your OU is configured with a Default Rule set to Restricted. For any application to run, you must configure an Unrestricted Rule of higher priority, such as a Path Rule, as shown in Figure 3.12.

| New Path Rule ? 🗙                                                |
|------------------------------------------------------------------|
| General                                                          |
| Use rules to override the default security level.                |
| Path:<br>mFiles%\Microsoft Games\Solitaire\Solitaire.exe* Browse |
| Security level:                                                  |
| Disallowed                                                       |
| Disallowed                                                       |
| Description:                                                     |
|                                                                  |
|                                                                  |
| OK Cancel Apply                                                  |

| FIGURE 3.12 | Setting the Unrestricted |
|-------------|--------------------------|
| Path Rule.  | -                        |

## **EXAM ALERT**

With Path Rules, you may use wildcards within the path statement itself.

The more specific the path, the higher priority it receives when there is a conflict between Path Rules. You can use a single question mark to represent a wildcard for a single character, one question mark per character, or you can use an asterisk as a wildcard to represent any number of characters in the path statement.

For example, the use of \\Server?? in a Path Rule would satisfy all servers named \\Server00 through \\Server99, as well as \\Serveraa through \\ServerZZ. The use of the asterisk as a wildcard in a Path Rule might look like \*.vbs, to allow or restrict all VBS scripts wherever they may be located.

# **Managing Device Installation**

Another powerful control within a GPO that you have over users is the management device installations. This has been a security concern for years. How do you keep users from using USB thumb drives and USB CD/DVD burners to take copies of confidential data and programs away from the office? I have heard
of companies actually gluing the USB mouse and keyboard into the USB ports and then filling all other USB ports with glue just to prevent the use of USB thumb drives that could be used to steal confidential data. Not exactly the perfect solution, but one that addresses the security vulnerability. But now what do you do if the mouse or keyboard fails?

Windows Vista and Windows Server 2008 have addressed and solved this problem through new GPO settings that can control what types of devices can be installed by users, by administrators, or both. These Device Installation GPO settings can be configured on a Windows Vista or Windows Server 2008 computer under Computer Configuration > Administrative Templates > System > Device Installation > Device Installation Restrictions, as shown in Figure 3.13.

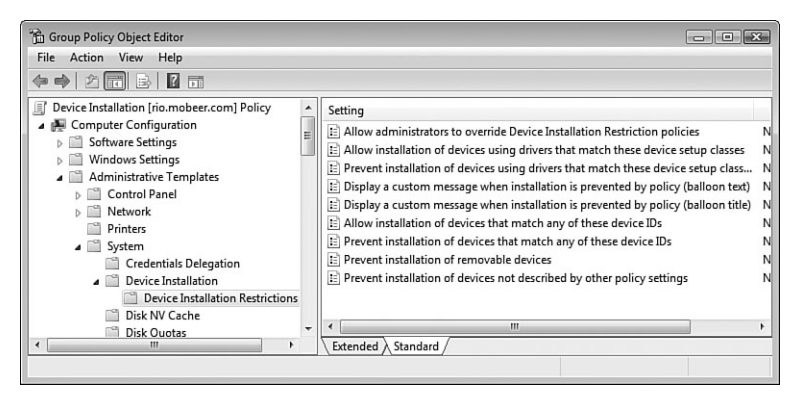

FIGURE 3.13 Setting the Device Installation Restriction policies.

Standard users are not allowed to install many devices. However, by default, they can install a handful of devices, like USB thumb drives.

Devices are identified by Setup Classes (a Registry key) or by Device IDs (a more descriptive label for the devices). By using these identification values, you can configure Prevent Installation policies to include USB thumb drives and other types of devices, as shown in Figure 3.14.

You can configure a GPO to establish a default Prevent Installation of Devices Not Described by Other Policy Settings policy, and then you can configure Allow Installation policies only for specific devices that you want users to be able to install.

The Prevent Installation of Devices Not Described by Other Policy Settings policy setting disallows even an administrator from installing restricted devices. If you need to allow administrators to install restricted devices, you must enable the Allow Administrators to Override Device Installation Restriction Policies, as shown in Figure 3.15, and link it to the appropriate AD container (site, domain, or OU).

| Prevent installation of devices that match any of these device 😮 📧                                                                                                    |
|----------------------------------------------------------------------------------------------------|
| Setting Explain                                                                                                    |
| Prevent installation of devices that match any of these device IDs                                                                                                    |
| Not Configured                                                                                                    |
| Disabled                                                                                                    |
| To create a list of devices that match any of these Device fus:<br>To create a list of devices, click Show, click Add,<br>and specify a Plug and Play hardware ID or compatible ID<br>(for example, gendisk, USB\COMPOSITE, USB\Class_ff). |
| Supported on: At least Windows Vista Previous Setting Next Setting                                                                                                    |
|                                                                                                    |
| OK Cancel Apply                                                                                                    |

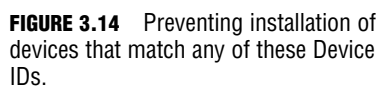

| Prevent installation of devices not described by other policy s        |                                                                           |
|------------------------------------------------------------------------|---------------------------------------------------------------------------|
| Setting Explain                                                        | Allow administrators to override Device Installation Restrictio           |
| Prevent installation of devices not described by other policy settings | Setting Explain                                                           |
| Not Configured                                                         | Allow administrators to override Device Installation Restriction policies |
| Enabled                                                                |                                                                           |
| O Disabled                                                             | Not Configured                                                            |
|                                                                        | Enabled                                                                   |
|                                                                        | O Disabled                                                                |
| Supported on: A long Wordswo Mata                                      |                                                                           |
| Supported on: At least windows vista                                   |                                                                           |
| Previous Setting Next Setting                                          |                                                                           |
|                                                                        | Supported on: At least Windows Vista                                      |
| OK Cancel App                                                          | Previous Setting Next Setting                                             |
|                                                                        | OK Cancel Apply                                                           |

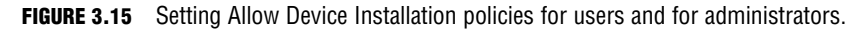

## **The Audit Policy**

Auditing is a critical component of the security program for every company. You can configure systems to record what your users do (Success) and what your users attempt to do (Failure). Audit policies are defined within the Local Computer Policy (LCP) and within GPOs. The audit policy is located under Computer Configuration > Windows Settings > Security Settings > Local Policies > Audit Policy. You can configure nine audit policies, as shown in Figure 3.16.

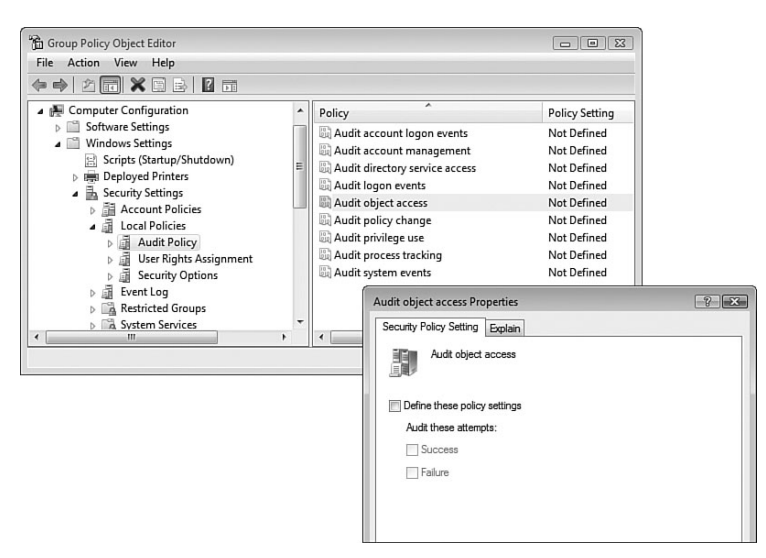

FIGURE 3.16 Configuring the Object Access audit policy within a GPO.

Audited events get recorded in the Security log on the computer where the event occurs and can be reviewed in the Event Viewer on that computer. The Security logs (and any other types of events) from multiple Windows Vista computers can be forwarded to an Event Collector server, a topic addressed later in this chapter.

Most of the audit policies require only the LCP or GPO settings configured to be effective. Two of the audit policies require some additional configuration in addition to the GPO audit policy settings to be effective. They are Directory Service Access and Object Access policies. The additional settings that are required reside on the properties of the objects being tracked by the audit policy and must be configured on the objects' System Access Control List (SACL). (This may also be called the Security Access Control List—SACL.) The GPO turns on the auditing engine, and the SACL identifies specifically which users and which objects will be tracked.

You can access the SACL by following these steps:

- 1. Right-click on the Files, Folders, Printers, or AD objects of interest and select Properties.
- 2. Select the Security tab and click Advanced.
- 3. Select the Auditing tab to access the SACL for these types of objects.

TIP

If the Security tab is not visible on AD objects, you must select View > Advanced Features from the menu to enable it.

On Registry objects, after enabling the Audit Object Access audit policy, rightclick the desired Registry object and select Permissions. Click Advanced and select the Auditing tab. This is the SACL for Registry Keys, Values, and Data, as shown in Figure 3.17.

| diting | or eait details for an auditing entry, select the entry<br>entries: | and then click E | ait.                     |                      |
|--------|---------------------------------------------------------------------|------------------|--------------------------|----------------------|
| ype    | Name                                                                | Access           | Inherited From           | Apply To             |
| 11     | BoBo2 (BoBo2@mobeer.com)                                            | Query Value      | <not inherited=""></not> | This key and subkeys |
| a      | User3 (User3@mobeer.com)                                            | Set Value        | <not inherited=""></not> | This key and subkeys |
| Ac     | dd Edit Remove                                                      |                  |                          |                      |
|        | de inheritable auditing entries from this object's pare             | ent              |                          |                      |
| Includ |                                                                     |                  | horitable audition o     | 1. I. I. I.          |

FIGURE 3.17 Configuring the System Access Control List (SACL) in the Registry.

#### **EXAM ALERT**

The following is a review of what each audit policy setting accomplishes:

- Audit Account Logon Events—Logs a user's domain account logons on the domain controller (DC).
- ► Audit Account Management—Logs changes to user objects in AD.
- Audit Directory Service Access—Logs access to objects in AD. This audit policy setting requires the additional SACL configuration on the AD objects of interest.
- Audit Logon Events—Logs a user's local account logons on the local computer.
- ► Audit Object Access—Logs access to Files, Folders, Printers, and Registry components (Keys, Values, and Data). This audit policy setting requires the additional SACL configuration on the objects of interest.
- Audit Policy Change—Logs changes to user rights, auditing, or trust settings within GPOs.
- Audit Privilege Use—Logs the use of rights that have been granted.
- Audit Process Tracking—Logs actions of and interactions between applications.
- Audit System Events—Logs shutdowns and events that affect the System or Security logs.

Understand the difference between the Audit Account Logon Events and the Audit Logon Events audit policies!

## **Point and Print Restrictions**

Point and Print restrictions allow you to control access to selected shared printers on the corporate network. By default, printers are shared with the permissions set to Allow—Print for the Everyone group. This says that any user can connect to a shared printer, automatically download any required printer drivers, and submit print jobs to that device. Permissions can be adjusted on the printer properties to further control this access. The Point and Print restrictions in a GPO can be used in addition to these permissions to control printer access for large groups of users in an AD environment.

This setting is located under User Configuration > Administrative Templates > Control Panel > Printers, as shown in Figure 3.18.

| Point and Print Restrictions Properties                           |         |
|-------------------------------------------------------------------|---------|
| Setting Explain                                                   |         |
| Point and Print Restrictions                                      |         |
| O Not Configured                                                  |         |
| Enabled                                                           |         |
| O Disabled                                                        |         |
| Users can only point and print to these servers:                  |         |
| Enter fully qualified server names separated by semicolons        |         |
|                                                                   |         |
| ☑ Users can only point and print to machines in their forest      |         |
| Security Prompts:                                                 |         |
| When installing drivers for a new connection:                     |         |
| · · ·                                                             |         |
| Supported on: At least Microsoft Windows XP Professional with SP1 |         |
| Previous Setting Next Setting                                     |         |
| OK Cancel Apply                                                   | FI<br>P |

**IGURE 3.18** Configuring Point and Print restrictions.

The fully qualified domain name (FQDN) of the print server must be added to complete the GPO setting.

This GPO setting requires that you construct a list of print servers that the users are allowed to download drivers from and then submit print jobs to. You can further restrict the driver download to only those drivers that have been tested, approved, and digitally signed by Microsoft's Windows Hardware Quality Labs (WHQL), the testing arm of Microsoft for third-party drivers.

## **Digital Certificates and Authenticode**

As users connect to web servers, their browsers download the HTML file and image files and also download and execute active content, like ActiveX controls. Active content, also called *mobile code*, is a major source of malware (viruses and spyware) and is often heavily restricted in a corporate environment.

To ensure that your ActiveX controls are safe and usable by all who visit your website is to have the ActiveX control tested and digitally signed by Microsoft. When an ActiveX control is signed by Microsoft, it is called *Authenticode*, and it is generally trusted to be safe for your users to run. However, on occasion, these tested and approved ActiveX controls can still conflict with other software running on your client computers, so having it signed by Microsoft is still not a guarantee of safety.

#### CAUTION

**Be Careful with Authenticode Restrictions** Enabling restrictions on your browsers to allow only approved publishers of Authenticode enhances the security of browsing but can cause web applications and other website functions that rely on unsigned and unapproved publishers of ActiveX controls to fail.

You can restrict the browsers on your users' computers to execute Authenticode only from a select list of publishers that you approve. To do this, you must enable a setting in a GPO that is located under User Configuration > Windows Settings > Internet Explorer Maintenance > Security > Authenticode Settings. The setting is labeled Enable Trusted Publisher Lockdown. This setting, shown in Figure 3.19, disables users from accepting any certificates (used in the Authenticode) from publishers that aren't on your approved publishers list.

| Group Policy Object Editor<br>File Action View Help<br>← ➡ 2 	 □ 	 □ 	 □ 	 □ 	 □ 	 □                                                                                                    |                                                                                                    |                                                                                                    |                                                    |
|----------------------------------------------------------------------------------------------------|----------------------------------------------------------------------------------------------------|----------------------------------------------------------------------------------------------------|----------------------------------------------------|
| Computer Configuration     Software Settings     Windows Settings                                                                                                    | Name<br>Security Zones and Content<br>Authenticode Settings                                                                                                    | Description<br>Settings for content ratings an<br>Settings for authenticode                                                                                  |                                                    |
| Scripts (Logon/Logof) Scripts (Strings Scripts (Strings ) Scripts (Strings ) Folder Redirection ) Ju Policy-based QoS ) Im Deployed Printers (Strings Polycoder Mainte (Strings Polycoder Mainte (String | Authenticode Settings<br>Authenticode allows you to designat<br>automization only applies to Interne<br>To customize these settings, you mu<br>settings, you can then modify them.<br>Authenticode Security<br>© Do not customize Authenticode<br>C. Import a grant Authenticode | e software publishers and credentials agencies<br>t Explorer 6.<br>st first import them from the current machine.<br>le Security<br>Security Modify Settings | as trustworthy. This                               |
| ☐ Programs<br>Administrative Templates<br>← Ⅲ →                                                                                                    | You can prevent users from adding n<br>does not prevent access to the Cont<br>Enable trusted publisher lockdow                                                                                                    | new trusted publishers while using the browser<br>tent control panel, but this option is available v<br>wn                                                   | Enabling this lockdown<br>ia policy.<br>Apply Help |

FIGURE 3.19 Configuring trusted publisher lockdown.

# **Troubleshooting Policy Settings**

With all the complexity of GPO processing through the series of L-S-D-OU-OU-OU, and with Block Inheritance and Enforced settings, you might easily recognize that, on occasion, what you get from your collection of GPOs isn't exactly what you expected. To help you sort through this maze of policies and settings, Microsoft has provided several different tools.

### Group Policy Results and Group Policy Modeling

The first two tools, and probably the most recommended, can be accessed within the Group Policy Management Console (GPMC):

- ► Group Policy Results
- ► Group Policy Modeling

These two tools and a summary from the Group Policy Results tool, are shown in Figure 3.20.

| GPMC - [Console Root\Group Polic                        | y Management\Forest: mobeer.com\Group Policy Results\TopDog on VISTA-DD]                                                                   |             |
|---------------------------------------------------------|----------------------------------------------------------------------------------------------------|-------------|
| File Action View Favorites                              | Window Help                                                                                                    | - 8 ×       |
| 🗢 🔿 🖄 🖬 🤤 🖬 🖬                                           |                                                                                                    |             |
| Console Root                                            | TopDog on VISTA-DD                                                                                                    | Actions     |
| Group Policy Management                                 | Summary Settings Policy Events                                                                                                    | TopDog on 🔺 |
| <ul> <li>Forest: mobeer.com</li> <li>Domains</li> </ul> | Group Policy Results                                                                                                    | More 🕨      |
| > Sites                                                 |                                                                                                    |             |
| 👸 Group Policy Modeling                                 | Data collected on: 7/19/2007 4:52:28 PM bide all                                                                                           |             |
| Group Policy Results                                    | Summary hide                                                                                                    |             |
| TopDog on VISTA-L                                       | Computer Configuration Summary hide                                                                                                    |             |
|                                                         | General hide                                                                                                    |             |
|                                                         | Computer name MOBEER/VISTA-DD<br>Domain mobeer.com<br>Ste Default.Frat.Ste.Name<br>Last time Group Policy was processed 7/19/2007.33125 PM |             |
|                                                         | Group Policy Objects hide                                                                                                    |             |
|                                                         | Applied GPOs hide                                                                                                    |             |
|                                                         | Name Link Location Revision                                                                                                    |             |
|                                                         | Local Group Policy Local AD (1). Sysvol (1)<br>Default Domain Policy mobeer.com AD (73), Sysvol (73)                                       |             |
|                                                         | Denied GPOs hide                                                                                                    |             |
|                                                         | Name Link Location Reason Denied                                                                                                    |             |
|                                                         | SW Deploy mobeer.com/BOGUS Empty                                                                                                    |             |
|                                                         | Security Group Membership when Group Policy was applied hide -                                                                             |             |
| < <u> </u>                                              |                                                                                                    |             |
|                                                         |                                                                                                    |             |

FIGURE 3.20 Using the Group Policy Results tool in the GPMC.

### **The Group Policy Results Tool**

The Group Policy Results tool allows you to identify the effective GPOs and their settings that configure and control the user's session on the computer. You specify which computer and which user to run the analysis on. The Group Policy Results tool performs its analysis based on where the specified computer account actually is located within AD and where a specified user account actually is located within AD to produce the effective GPO results. The Group Policy Results tool is often called the "What is" analysis tool.

### The Group Policy Modeling Tool

The Group Policy Modeling tool is used to experiment with "What if" scenarios. It allows you to specify a computer account and a user account to analyze. It then allows you to manipulate where the computer account might be placed within AD and where the user account might be placed within AD. Finally, the Group Policy Modeling tool calculates the effective GPOs and their settings that configure and control the user's session on the computer, based on their newly proposed positions within AD.

## **Resultant Set of Policies (RSoP)**

Another tool that is available in Windows Vista was available in earlier operating systems. It is called the Resultant Set of Policies (RSoP) tool. This tool is still available in Windows Vista as a snap-in to the Microsoft Management Console (MMC) and must be assembled to be accessed.

Just like the Group Policy Results tool, you select which computer and which user to run the analysis on. The RSoP tool performs its analysis based on where the specified computer account actually is located within AD and where a specified user account actually is located within AD to produce the results. The Resultant Set of Policy tool is also called a "What is" analysis tool because it too is based on the objects' actual locations in AD.

As shown in Figure 3.21, the RSoP tool presents the results like a GPO is formatted. This makes a quick overview more difficult than the summary of settings that is presented with the newer Group Policy Modeling and Group Policy Results tools inside the GPMC, and explains why this might not be your first choice of GPO analysis tools.

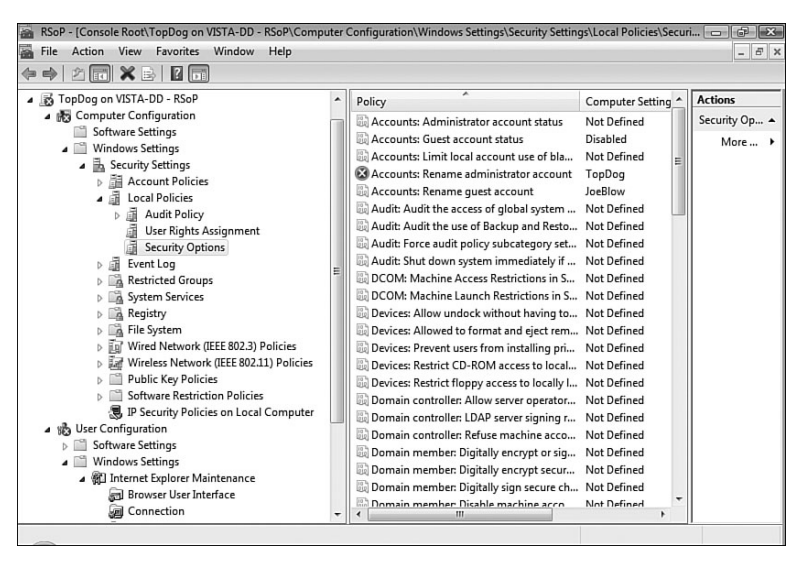

FIGURE 3.21 Using the Group Policy Results tool in the GPMC.

The X icon in Figure 3.21 identifies that a security identifier (SID) failed to resolve to a name. This is usually the result of a renamed or deleted user or computer account.

#### **EXAM ALERT**

This RSoP tool is not the recommended tool to use for GPO analysis and troubleshooting but is still available to analyze the effective policies for a computer and user session based on their actual positions within AD.

### **GPResult.exe** Command-Line Tool

A third tool to perform a similar analysis is the command-line tool called GPResult.exe. This tool analyzes only the local machine where the command is executed and the user who is currently logged on to that machine. The output is ASCII text. It identifies the computer and its configuration and status on the network and also its position in AD. Then GPResult reports on all the GPOs that affect the computer. GPResult then repeats the process for the user who is logged on to the computer.

# **Scheduling Tasks**

Often, the best time to perform maintenance for performance and disaster recovery is late, late at night, when all the users are at home and asleep, and the servers and the network are at their quietest. The problem is that at that time of the night, all the administrators are also at home and fast asleep. So how should you get your maintenance tasks running at two o'clock in the morning? Why, the Task Scheduler is your tool to do this, of course.

The Task Scheduler is located in Control Panel > System and Maintenance > Administrative Tools. It has a new look and feel in Windows Vista, and has features and capabilities like never before.

The old Task Scheduler in Windows XP and even in Windows Server 2003 was (is) pretty basic; to use it, you followed these steps:

- 1. Select an executable or script to run.
- **2.** Input credentials to run the task.
- **3**. Set the schedule.

You were done in about three steps.

#### TIP

The Task Scheduler relies on an underlying service named (Surprise!) the Task Scheduler service. This service may have been stopped for security and performance reasons. If you plan to configure scheduled tasks, you should verify that the Task Scheduler service is started.

The new Task Scheduler has a large library of preconfigured, system-related tasks. Some tasks are active and are already performing their duties in the background. Some tasks are lying dormant, waiting for someone to set a valid trigger to activate them.

As shown in Figure 3.22, the library of preconfigured tasks covers a wide range of targets.

To make adjustments to the existing tasks, click the **Properties** hyperlink in the Actions pane on the right. This brings up the configuration details, as shown in Figure 3.23. The General tab shows which credentials are used to run the task.

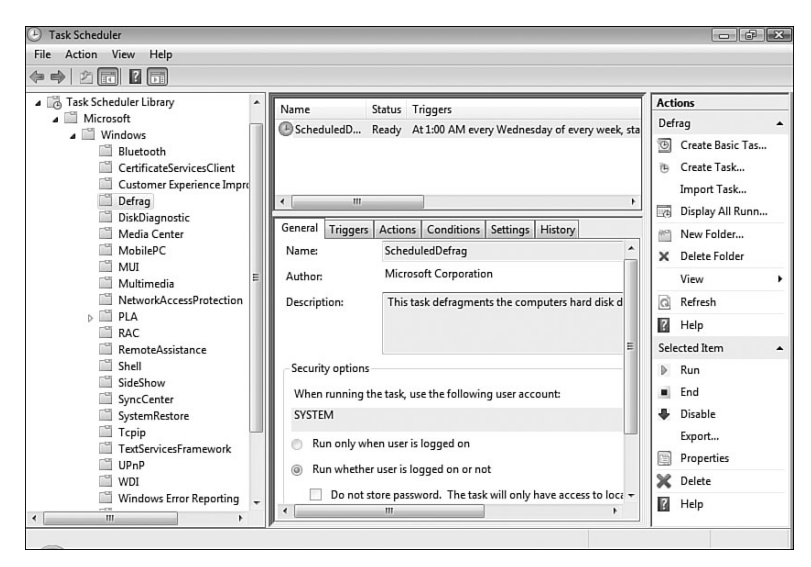

FIGURE 3.22 Preconfigured Windows tasks are available in the Task Scheduler.

| ScheduledDefrag Pro              | perties                                                            |              |            |                | X                    |
|----------------------------------|--------------------------------------------------------------------|--------------|------------|----------------|----------------------|
| General Triggers                 | Actions Condition                                                  | s Settings   | History    |                |                      |
| Name:                            | ScheduledDefrag                                                    |              |            |                |                      |
| Author:                          | Microsoft Corpora                                                  | on           |            |                |                      |
| Description:                     | Description: This task defragments the computers hard disk drives. |              |            |                |                      |
| Security options                 |                                                                    |              |            |                |                      |
| When running th                  | ne task, use the follo                                             | ving user ac | count:     |                |                      |
| SYSTEM                           |                                                                    |              |            |                | Change User or Group |
| <ul> <li>Run only whe</li> </ul> | en user is logged on                                               |              |            |                |                      |
| Run whether                      | user is logged on or                                               | not          |            |                |                      |
| Do not st                        | ore password. The t                                                | sk will only | have acces | s to local com | puter resources.     |
| 🛛 Run with high                  | nest privileges                                                    |              |            |                |                      |
| 🔲 Hidden                         | Configure for:                                                     | Windows Vi   | sta™       |                |                      |
| -                                |                                                                    |              |            |                | OK Cancel            |

**FIGURE 3.23** The properties of a scheduled task.

#### **EXAM ALERT**

On the Triggers tab, you can configure what causes your application to run. As you can see in Figure 3.24, you have many new options to choose from. Notice that triggers can even be generated from specified events within Event Viewer. Multiple different triggers can be included on the Triggers list.

| legin the task:                           | On a schedule                                                                                                    | -                    |
|-------------------------------------------|----------------------------------------------------------------------------------------------------|----------------------|
| Settings                                  | On a schedule                                                                                                    |                      |
| One time     Daily     Weekly     Monthly | At log on<br>At startup<br>On idle<br>On an event<br>At task creation/modification<br>On connection to user session<br>On disconnect from user session<br>On workstation lock<br>On workstation unlock | 🗖 Universal time     |
| Advanced settings                         | up to (random delay): 1 hour                                                                                                    |                      |
| Repeat task ev                            | for a                                                                                                    | duration of: 1 day 👻 |
| Stop all ru                               | nning tasks at end of repetition duration                                                                                                    |                      |
| Stop task if it                           | runs longer than: 3 days 👻                                                                                                    |                      |
| - · ·                                     | 7/19/2008 🐨 7:40:06 PM 🚔                                                                                                    | Universal time       |
| Expire:                                   |                                                                                                    |                      |

**FIGURE 3.24** The triggers that launch a scheduled task now include At Log On and At Startup.

#### EXAM ALERT

On the Actions tab, you can configure what the Trigger event causes to happen. As you can see in Figure 3.25, you can start a program, send an email, or display a message on the console. Multiple actions can be included on the Actions list.

| Settings  | Start a program                     |
|-----------|-------------------------------------|
| From:     | Send an e-mail<br>Display a message |
| To:       |                                     |
| Fubinets  |                                     |
| Subject:  |                                     |
| A         |                                     |
| Attachmen | Browse                              |

**FIGURE 3.25** Actions now include Start a Program, Send an E-mail, or Display a Message on the Console.

A new setting on the Conditions tab is to start the task only if a specified network connection is available. The Settings tab has a new option on what to do if an instance of the task is already running. The choices include

- ► Do Not Start a New Instance
- ▶ Run a New Instance in Parallel
- ► Queue a New Instance
- ► Stop the Existing Instance

And finally, the History tab shows a log of activity related to this one task.

Tasks are now recorded in XML files. These XML files can be easily exported and imported onto other Windows Vista computers.

## **Command-Line Task Scheduler Tools**

Surprisingly, the old AT command-line Task Scheduler tool is still around and kicking. But the recommended command-line tool to use is called SchTasks.exe. This tool isn't new in Vista but is newer than AT.

While SchTasks can't use triggers other than the clock, and can launch only executables and scripts, you can use SchTasks with these switches to perform the following functions regarding scheduled tasks:

- ▶ **Run**—Launches the scheduled task immediately
- ► End—Stops the currently running scheduled task
- ► **Query**—Displays all scheduled tasks
- ► **Change**—Changes the properties of the scheduled task
- ► **Create**—Creates a new scheduled task
- ► **Delete**—Deletes the scheduled task(s)

You should be familiar with these basic functions available with this commandline utility for the exam.

# **Event Viewer and Event Forwarding**

Event Viewer is a tool used to monitor the health of the computer. Event Viewer has had a significant overhaul in Windows Vista and is now closely integrated with Task Scheduler and the Reliability and Performance Monitor. You can access Event Viewer in Administrative Tools and use it to perform the following functions:

- ► View and filter events from a multitude of preconfigured logs.
- Create and save custom event filters and views.
- Configure tasks to run in response to specified events.
- ▶ Configure and manage *event subscriptions*.

The preconfigured logs fall into two categories—Windows Logs and Applications and Services Logs—as shown in Figure 3.26.

| Event Viewer                                                                |                         |                                  |                  |                     |                                                                | × |
|-----------------------------------------------------------------------------|-------------------------|----------------------------------|------------------|---------------------|----------------------------------------------------------------|---|
| File Action View Help                                                       |                         |                                  |                  |                     |                                                                |   |
|                                                                             |                         |                                  |                  |                     |                                                                |   |
| Event Viewer (Local)                                                        | Windows Logs            | Actions                          | _                |                     |                                                                |   |
| Custom Views     Administrative Events                                      | Name                    | Туре                             | Number of Events | Size                | Windows Logs                                                   | • |
| Windows Logs                                                                | Application<br>Security | Administrative<br>Administrative | 818<br>20,472    | 1.07 MB<br>20.00 MB | <ul> <li>Open Saved Log</li> <li>Create Custom View</li> </ul> |   |
| Security                                                                    | Setup<br>System         | Operational<br>Administrative    | 0<br>6,731       | 68 KB<br>4.07 MB    | Import Custom Vie                                              |   |
| System                                                                      | Forwarded Events        | Operational                      | 0                | 0 Bytes             | Refresh                                                        | - |
| <ul> <li>Applications and Services Logs</li> <li>DFS Replication</li> </ul> |                         |                                  |                  |                     | I Help                                                         | • |
| Hardware Events                                                             |                         |                                  |                  |                     | Application<br>Open                                            | 1 |
| 📔 Key Management Service<br>🗑 Media Center                                  |                         |                                  |                  |                     | Properties                                                     |   |
| Microsoft Subscriptions                                                     |                         |                                  |                  |                     | 🛿 Help                                                         |   |
|                                                                             | •                       | m                                |                  | •                   |                                                                |   |
|                                                                             |                         |                                  |                  |                     |                                                                |   |

**FIGURE 3.26** The main window in Event Viewer shows the Windows Logs and Applications and Services Logs.

As you expand Applications and Services Logs > Microsoft > Windows, you discover dozens of additional, preconfigured event logs. These logs address specific services and features of the operating system and can be used to identify problems, before they start, as well as provide diagnostic and troubleshooting information after something unexpected has happened.

There are two more collections of logs available within Event Viewer:

- ► Analytic Logs—Describe program operations and indicate problems that cannot be addressed with human intervention. Analytic logs generate a high volume of output.
- Debug Logs—Used to help developers troubleshoot issues with their programs.

#### **EXAM ALERT**

These two logs are hidden by default due to their specialized nature and large volume of output. You can make them visible and functional by enabling them from the **View** > **Show Analytic and Debug Logs** menu item, as shown in Figure 3.27.

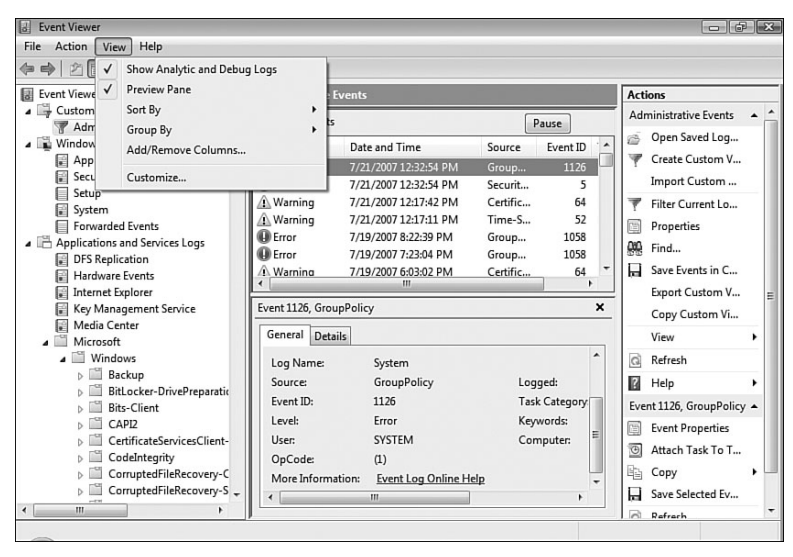

FIGURE 3.27 Showing the Analytic and Debug Logs in Event Viewer.

### **Event Forwarding**

Event Forwarding is used to consolidate events from multiple computers, called *Source computers*, onto a single monitoring station, called the *Collector computer*. Event types include all the event categories in the Windows Logs and Applications and Services Logs. Both Source and Collector computers must be specially configured for Event Forwarding to be successful.

#### TIP

To configure Event Forwarding, you should log on to the Source and Collector computers using a domain administrator user account.

### **Source Computer Configuration**

On the Source computers, you must configure the Windows Remote Management utility by executing the following command at an elevated privilege command prompt:

```
winrm quickconfig
```

This command makes some changes to your system, including setting the WinRM service to auto start; creates a WinRM Listener on HTTP to accept Web Services for Management (WS-Man) requests—a mini, nonuser-configurable web server); and opens the firewall for WinRM services.

You must also add the computer account of the Collector computer to the local Administrators group on each Source computer.

#### NOTE

**Finding Computers** You must enable the adding of computer accounts to the local Administrators group on each Source computer by selecting **Object Type > Computers** in the Select Users, Computers or Groups dialog box in the local Administrators group properties.

### **Collector Computer Configuration**

On the Collector computer, you must configure the *Windows Event Collector Utility* by executing the following command at an elevated privilege command prompt: wecutil qc

This command initializes the Windows Event Collector on the Collector computer. Now you are ready to create subscriptions on the Collector computer to Source computer events.

#### NOTE

**Required Services** The *Windows Remote Management (WinRM) service* and the Windows Event Collector Service must be started on the Source and Collector computers. By default, these services are set to start up manually. You should configure them for automatic startup to ensure proper functionality and future use of their services.

#### **EXAM ALERT**

Here's a quick review:

- You must configure the Windows Remote Management utility by running winrm on the Source computers.
- You must configure the Windows Event Collector Utility by running wecutil on the Collector computer.
- ► You should familiarize yourself with the basic functions of these two commands by running the executables followed by the /? switch.

To configure subscriptions, in Event Viewer on the Collector computer, rightclick **Subscriptions** in the left pane and select **Create Subscription**. The Subscriptions Properties page is shown in Figure 3.28.

#### NOTE

**First Things First** Subscriptions can be established only with properly configured Source computers.

| bscription Prop                 | erties            |                                                                                 |                  |    | ×       |
|---------------------------------|-------------------|---------------------------------------------------------------------------------|------------------|----|---------|
| Subscription Na                 | me:               | Sample Subscription                                                             |                  |    |         |
| Description:                    |                   | Testing Event Forwarding                                                        |                  | *  |         |
| Destination Log:                |                   | Forwarded Events                                                                |                  | •  |         |
| Source Compute                  | ers:              |                                                                                 |                  |    |         |
| Status                          | Comp              | uter Name                                                                       |                  |    | Add     |
| Unknown                         | VISTA-            | DD.mobeer.com                                                                   |                  |    | Delete  |
|                                 |                   |                                                                                 |                  |    | Test    |
|                                 |                   |                                                                                 |                  | 5  | Disable |
| [VISTA-DD.mob                   | eer.com<br>t:     | ] - Error: Source status unavailable.<br><filter configured="" not=""></filter> | Select Events    |    |         |
| User account (ti<br>Machine Acc | he select<br>ount | ed account must have read access to t                                           | he source logs): |    |         |
| Change user ac                  | count or          | configure advanced settings:                                                    | Advanced         |    |         |
|                                 |                   |                                                                                 |                  | ОК | Cancel  |

FIGURE 3.28 Configuring an event subscription on the Collector computer.

By clicking **Select Events**, you see that events can be largely unfiltered to acquire large amounts of data or finely filtered to acquire only a very specific and smaller number of events. The Query Filter dialog box for the Subscription is shown in Figure 3.29.

|                                             |                                                                                                    | Query Filter                                                                                                    |                                                   |                                                         | ×                         |
|---------------------------------------------|----------------------------------------------------------------------------------------------------|----------------------------------------------------------------------------------------------------|---------------------------------------------------|---------------------------------------------------------|---------------------------|
| ubscription Properties                      |                                                                                                    | Filter XML                                                                                                    |                                                   |                                                         |                           |
| Subscription Name:                          | Sample Subscriptic                                                                                                   | Logged:                                                                                                    | Any time                                          |                                                         |                           |
| Description:                                | Testing Event Forv                                                                                                   | Event level:                                                                                                    | Critical                                          | V Warning                                               | Verbose                   |
|                                             |                                                                                                    |                                                                                                    | Error                                             | Information                                             |                           |
| Destination Log:                            | Forwarded Events                                                                                                    | By log                                                                                                    | Event logs:                                       | Application, Security, S                                | ystem, DFS Replication, H |
| Source Computers:                           | uter Name                                                                                                    | By source     By source     Additional Section 1     Section 2     Section 2 | Event sources:                                    |                                                         | •                         |
| Unknown VISTA-                              | -DD.mobeer.com                                                                                                    | Includes/Exclude<br>exclude criteria, ty                                                                                                    | s Event IDs: Enter ID n<br>ype a minus sign first | umbers and/or ID ranges :<br>. For example 1,3,5-99,-76 | separated by commas. To   |
|                                             |                                                                                                    |                                                                                                    | <all event="" ids=""></all>                       |                                                         |                           |
| [VISTA-DD.mobeer.com                        | ] - Error: Source status                                                                                             | Task category:                                                                                                    |                                                   |                                                         | •                         |
|                                             |                                                                                                    | Keywords:                                                                                                    |                                                   |                                                         | •                         |
| Events to collect                           | cfilter not configured                                                                                               | User:                                                                                                    | <all users=""></all>                              |                                                         |                           |
| Events to conect.                           | <inter configured<="" not="" td=""><td>Computer(s):</td><td><all computers=""></all></td><td>•</td><td></td></inter> | Computer(s):                                                                                                    | <all computers=""></all>                          | •                                                       |                           |
| User account (the select<br>Machine Account | ed account must have                                                                                                 |                                                                                                    |                                                   |                                                         | Clear                     |
| Change user account or                      | configure advanced se                                                                                                |                                                                                                    |                                                   |                                                         |                           |
|                                             |                                                                                                    |                                                                                                    |                                                   |                                                         |                           |
|                                             |                                                                                                    |                                                                                                    |                                                   |                                                         | OK Cancel                 |

**FIGURE 3.29** Configuring a Query Filter to limit the types of events collected on the Collector computer.

The Advanced button on the Subscription Properties dialog box allows for the configuration of the account that will read the log files. This account must have permissions to access the log files and is the typically the computer account that you placed in the local Administrators group on the Source computers. You can also configure the forwarded event delivery for Bandwidth or Latency optimizations.

#### **EXAM ALERT**

Also on the Advanced Subscription Settings dialog box, you can configure events to be forwarded using the HTTP protocol over port 80 (the default), or they can be transmitted securely using HTTPS, which is the HTTP protocol over a Secure Sockets Layer (SSL) tunnel. The HTTPS protocol runs over port 443 and requires a computer certificate to authenticate the Source computer to the Collector computer and to establish the encrypted SSL tunnel. Any firewalls between Source computers and the Collector computer require the appropriate port (80 or 443) to be opened. The User Account, Event Delivery Optimization, and transmission Protocol configuration settings are shown in Figure 3.30.

| User Acco     | unt:                 |                     |                   |     |        |
|---------------|----------------------|---------------------|-------------------|-----|--------|
| The select    | ed account must have | e read access to th | ne source l       | ogs |        |
| Mach          | nine Account         |                     |                   |     |        |
| Species       | ific User            |                     |                   |     |        |
| MOBEER\TopDog |                      | [                   | User and Password |     |        |
| Event Deliv   | very Optimization:   |                     |                   |     |        |
| Norm          | nal                  |                     |                   |     |        |
| Minin         | mize Bandwidth       |                     |                   |     |        |
| Minin         | mize Latency         |                     |                   |     |        |
| Custo         | om                   |                     |                   |     |        |
| Protocol:     | HTTPS                | *                   | Port:             | 443 |        |
|               | HTTP                 |                     |                   |     |        |
|               | HTTPS                |                     |                   | ОК  | Cancel |

**FIGURE 3.30** Advanced Subscription Settings provides access to the User Account, Event Delivery Optimization, and transmission Protocol configuration settings.

# **Reliability and Performance Monitor**

Whereas Event Viewer allows you to monitor system and application events, Reliability and Performance Monitor (RPM) allows you to monitor and log the reliability and performance of your computer. This is the new, upgraded version of the old PerfMon tool that has been around since the NT days.

RPM has three monitoring tools:

► **Resource View**—Provides a quick look at CPU, disk, network, and memory utilization in real time.

- ▶ **Performance Monitor**—Uses collections of counters (a *Data Collector Set*) to monitor and log specific resource components in real time or in written logs, for historical review and analysis.
- ► **Reliability Monitor**—Monitors and logs software, operating system, and hardware failures to present an overview of the system's stability over time.

The RPM tool can be accessed in Administrative Tools. The main dialog box for RPM is shown in Figure 3.31.

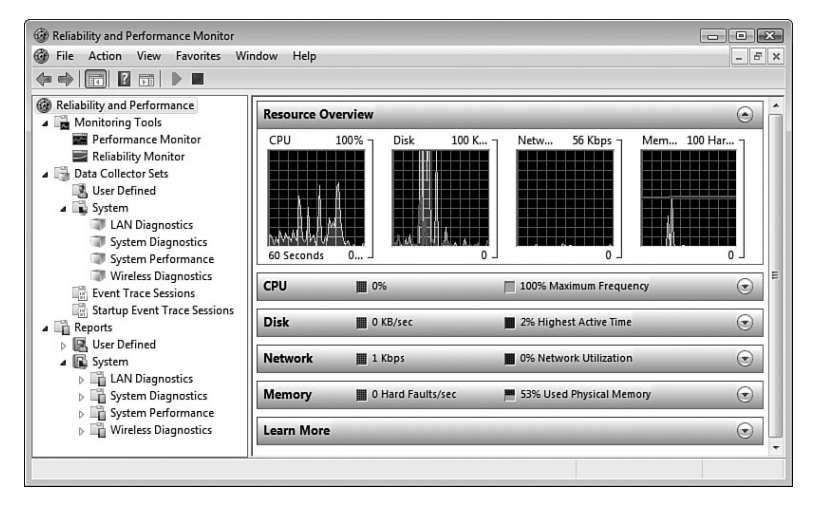

**FIGURE 3.31** The Resource Overview is presented when you open the Reliability and Performance Monitor.

## **Data Collector Sets (DCSs)**

The actual data collection and logging is performed by using Data Collector Sets (DCSs).

#### NOTE

**Data Collector Sets Versus Event Forwarding Collector** Don't confuse the Data Collector Sets in RPM with the Event Forwarding Collector computer.

#### 196

Chapter 3: Managing and Maintaining Systems That Run Windows Vista

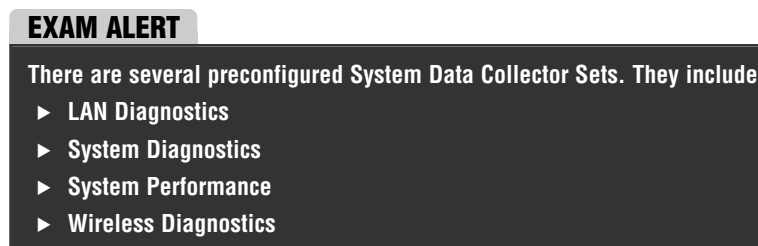

These tools provide a fast and easy way to collect information on the main system functions.

You can also create your own DCSs to log any combination of performance counters available on the system. Additional performance counters may get added to the system over time as you add features and services and install applications on the computer. A sample, custom Data Collector Set is shown in Figure 3.32.

| eneral Directory Sec                             | curity Schedule Stop Condition Task           |
|--------------------------------------------------|-----------------------------------------------|
| lame:                                            |                                               |
| laille.<br>Dailt Parfarmanaa Dat-                | - Collector Sct                               |
| Jally renomance Data                             |                                               |
| lescription:                                     |                                               |
| Senerate a report detai                          | iling the status of local hardware resources, |
| ystem response times,<br>formation to identify p | and processes on the local computer. Use this |
| Membership in the loca                           | Administrators group, or equivalent, is the   |
|                                                  | •                                             |
| eywords:                                         |                                               |
|                                                  |                                               |
| CPU                                              | Add                                           |
| CPU<br>Memory                                    | Add                                           |
| CPU<br>Memory<br>Disk                            | Add                                           |
| CPU<br>Memory<br>Disk<br>Network                 | Add                                           |
| CPU<br>Memory<br>Disk<br>Network<br>Performance  | Add Remove                                    |
| CPU<br>Memory<br>Disk<br>Network<br>Performance  | Add Remove                                    |
| CPU<br>Memory<br>Disk<br>Network<br>Performance  | Add Remove                                    |
| CPU<br>Memory<br>Disk<br>Network<br>Performance  | Add Remove                                    |
| CPU<br>Memory<br>Disk<br>Network<br>Performance  | Add<br>Remove<br>Change                       |

On the General tab, you can describe the details of your custom DCS and configure the credentials for running the log. On the Directory tab, you can configure where the log files are written to, as well as the format for the naming convention used for the DCS log files. The Security tab is the place where you can configure who can access and modify the DCS parameters. The Schedule tab is the place where you configure the Start conditions for the DCS. The Schedule tab is shown in Figure 3.33. You'll notice that you can schedule the collector to run on a daily basis, and you can add multiple schedules.

FIGURE 3.32 A custom Data Collector Set.

| ider Action      |                                               | Ŀ           |
|------------------|-----------------------------------------------|-------------|
| Active range     |                                               |             |
| Beginning date:  |                                               |             |
| 7/21/2007        |                                               |             |
| Expiration date: |                                               |             |
| 7/21/2007        |                                               |             |
| Start time:      | V Monday                                      | Saturday    |
| 12:00:00 AM      | Tuesday                                       | Sunday      |
|                  | Wednesday                                     | (in carloa) |
|                  | <ul><li>✓ Thursday</li><li>✓ Friday</li></ul> |             |
|                  |                                               |             |
|                  |                                               | K Cancel    |
|                  |                                               | Cancel      |

**FIGURE 3.33** The Schedule tab on a Data Collector Set indicates when the collector begins collecting.

The Stop Condition tab is the place where you configure what terminates the DCS. The stop condition can be an amount of time or some number of megabytes consumed by the log file. This tab is shown in Figure 3.34.

| 0 1     | Di la la la la la la la Candilian T. L                   |  |
|---------|----------------------------------------------------------|--|
| General | Directory Security Schedule Stop Condition Task          |  |
| V Ove   | rall duration: Units:                                    |  |
| 1       | Minutes                                                  |  |
|         |                                                          |  |
| Limits  |                                                          |  |
| D V     | /hen a limit is reached, restart the data collector set. |  |
|         | urstion I laite                                          |  |
|         |                                                          |  |
| U       | Seconds                                                  |  |
|         | aximum Size:                                             |  |
| 0       | MB                                                       |  |
|         |                                                          |  |
|         |                                                          |  |
| Stop    | when all data collectors have finished.                  |  |
|         |                                                          |  |
|         |                                                          |  |
|         |                                                          |  |
|         |                                                          |  |
|         |                                                          |  |
|         |                                                          |  |

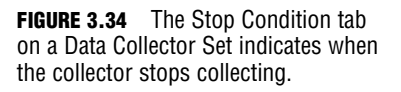

Finally, the Task tab allows you to configure an executable or script to run when the DCS stops. This integrates with the Task Scheduler to perform the launching of the specified task.

#### **EXAM ALERT**

The output from RPM can be reviewed in the RPM tool, or it can be exported into a SQL database. This would usually be done when there is a large number of systems being logged with lots of data, and a more detailed analysis is required.

The tool to use to convert the standard log file into one compatible is an executable called Relog.exe, included with Windows Vista. This tool allows you to adjust the counters (only for fewer counters, of course), adjust the sampling rate of the logged data (only for larger intervals, of course), and lets you change the file format into binary log files (.BLG), comma-separated value log files (.CSV), and files compatible with SQL. (.CSV files can be imported into spreadsheet applications and databases like SQL or MS Office Access.)

# The Performance Monitor

The Performance Monitor, shown in Figure 3.35, is a real-time display of system resources. Using the Performance Monitor, just like a DCS, you configure specific counters to monitor and display. This tool does not record any information. When the data is overwritten by the next pass of the timer mark, the data is lost forever. If you need to keep a record of the data for later review, you must use a Data Collector Set that generates a written log file.

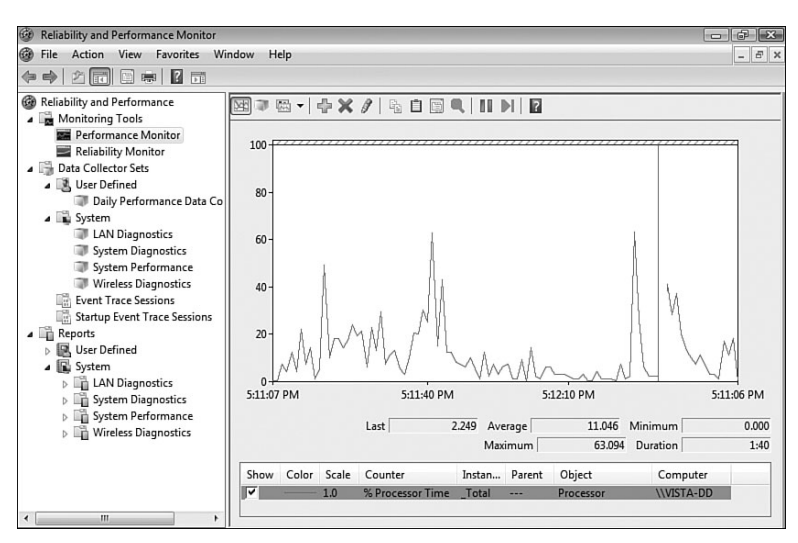

FIGURE 3.35 The Performance Monitor does not record log files. DCSs do record them.

In general, there are four main resource targets for monitoring:

▶ **RAM**—Monitor Pages Per Second. This value should be less than 20 (average). If it is greater than 20, the system needs more RAM.

- ▶ **CPU**—Monitor Percent Processor Time. This value should be less than 70–80% (average). If it is greater than 70%, add a faster CPU, add a second CPU, or move some processes to a less loaded system.
- ▶ Disk Subsystem—Monitor Percent Disk Time. This value should be less than 50% (average). If it is greater than 50%, add a faster disk, add a faster disk array (RAID 0 or RAID 5), or move some accessed content to a lesser used disk.
- ► Network Subsystem—Monitor Bytes Total per Second. This value should be less than 6MB/s (average). At 6MB/s, the NIC is occupying about 50% of a 100Mbps network. This is too much. If it is greater than 6MB/s, figure out what is sending and/or receiving over the network. You'll probably find that the problem is really that the NIC is failing and should be replaced.

## The Reliability Monitor

The Reliability Monitor tracks application, operating system, and hardware failures to present a trend analysis of system stability. The Reliability Monitor is shown in Figure 3.36.

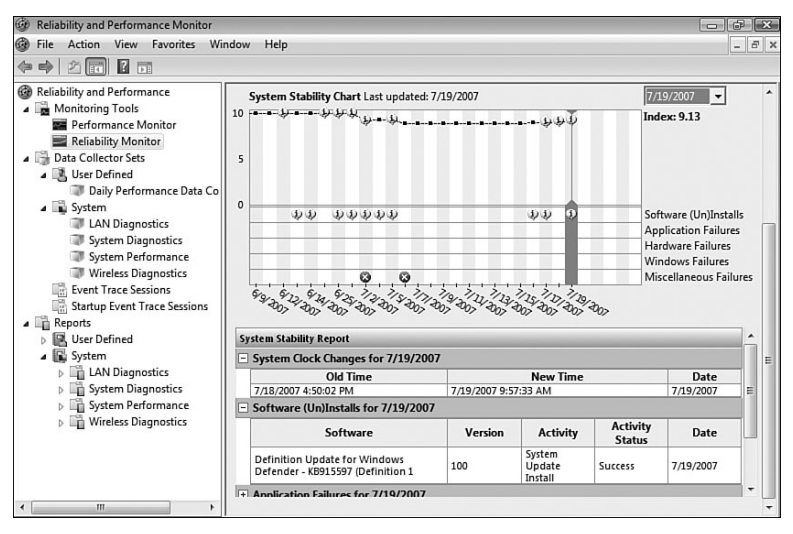

FIGURE 3.36 The Reliability Monitor tracks system failures.

The Index rating in the upper-right corner is an indication of the reliability and stability of the system. You can select any incident on the calendar chart and review details of the incident.

#### 200

Chapter 3: Managing and Maintaining Computers That Run Windows Vista

# **Exam Prep Questions**

- You enable Auditing for Object Access, Success, and Failure in a GPO and link it to the Production OU. After you configure the System Access Control List of the targets of interest, which of the following is NOT logged as a result of this audit policy?
  - O A. File access
  - O B. Printer access
  - O C. Registry changes
  - O D. AD object access
- You have just created a new Group Policy Object. You are considering the proper location to link the GPO to achieve your desired results. Place the following in the proper order that matches how GPOs get processed.
  - O A. Site
  - O B. Organizational Unit
  - O C. Local Computer Policy
  - O **D.** Domain
- 3. As a security measure, you configure and link a GPO that disallows the installation of USB thumb drives for computers in the Secretary's OU. One of your administrators is implementing a new wireless configuration in the secretaries department. The administrator's automated deployment strategy includes the use of the Wireless Network Setup Wizard. The administrator's deployment fails on 100% of the computers. You need to get the secretaries' computers running on the wireless network. You must not diminish security for the enterprise. What should you do?
  - **A.** Disable the Computer Configuration half of the Device Installation Restriction GPO.
  - **B.** Configure a GPO to allow administrators to override Device Installation Restriction policies.
  - O C. Disable SSID broadcasts on the wireless access point.
  - **D**. Implement the MAC address filtering on the wireless access point.
- 4. You have a domainwide Path Rule configured to disallow the use of an application set to \*\BadApp\badapp.exe. The application installs in the C:\Program Files\BadApp\ folder. Users in the R&D OU need to test a system with the

badapp.exe program, and they report that they receive an error whenever they launch badapp.exe. You must allow the use of badapp.exe in the R&D OU and not diminish the security of the company. What should you do? Choose two. Each correct answer presents a complete solution.

- O A. Create a Software Restriction policy and link it to the R&D OU. Set the Default Rule to Allow.
- O **B.** Create a Software Restriction policy and link it to the R&D OU. Set the Hash Rule to allow the hash of badapp.exe.
- O C. Create a Software Restriction policy and link it to the R&D OU. Set the Path Rule to Allow \*\badapp.exe.
- O **D.** Create a Software Restriction policy and link it to the R&D OU. Set the Path Rule to Allow \*\Program Files\BadApp\badapp.exe.
- 5. Your R&D users access highly confidential data on your HiSec Servers. All R&D users run Windows Vista on their computers. All HiSec Servers run Windows Server 2003 Standard Edition. You are concerned about sniffers on the network and must secure all data transmissions to and from the HiSec Servers. What should you do?
  - **O A.** Implement a Secure Server IPSec Policy on the HiSec Servers.
  - O **B.** Implement a Secure Server IPSec Policy on the R&D computers.
  - O **C.** Implement a Server Request IPSec Policy on the R&D computers.
  - O **D.** Implement a Client Respond IPSec Policy on the HiSec Servers.
- 6. Your company rotates the employees between departments (OUs) regularly for security and cross-training purposes. You have deployed an application to users in your department (OU) by GPO. Because your cost center has paid for the licenses, you need to ensure that this software is not installed on computers used by users outside your OU. What should you do?
  - O A. Require that all users log off their computers each night so that software deployment GPOs will reapply when they log in each morning.
  - **B.** Disable the Software Deployment GPO setting to install the application by file extension activation.
  - O C. Implement a Software Restriction Policy with a Default Rule set to Disallowed and a Certificate Rule set to allow the application in your OU.
  - **D.** Configure the Software Deployment package to uninstall the application automatically if it falls out of the scope of the GPO.

- 7. You convinced one of your vendors to provide you with a personal calendar application that some users might find useful. The regular price of the application is \$300 per user, but you got it for \$50 per user. You want to make it available to users in your OU that would like to use it. What should you do?
  - **O A.** Publish the software package to the computer.
  - **O B.** Assign the software package to the user.
  - **O C.** Publish the software package to the user.
  - **D.** Assign the software package to the computer.
- 8. You plan to deploy a software package to computers in your OU. You must configure the permissions required for you to upload the package to the Software Distribution Point (SDP) and for computers to receive the package. You want the security level to remain as high as possible. What should you do? Choose two. Each correct answer presents a partial answer.
  - O **A.** Grant the Authenticated Users group the Allow—Read permission.
  - O **B.** Grant the Everyone group the Allow—Change permission.
  - O **C.** Grant the Administrators group the Allow—Change permission.
  - O **D.** Add the computer names to the Trusted Sites list in Internet Explorer.
- 9. You have two weekly scheduled tasks that are currently running. You need to terminate them both. GoodApp.exe needs to run again at its next scheduled time. OldApp.exe never needs to run again. What should you do? Choose two. Each correct answer presents a partial solution.
  - O A. Run the command SchTasks /end for the GoodApp.exe task.
  - O **B.** Run the command SchTasks /delete for the GoodApp.exe task.
  - O **C.** Run the command SchTasks /end for the OldApp.exe task.
  - O **D.** Run the command SchTasks /delete for the OldApp.exe task.
- **10.** You need to configure Event Forwarding from 10 Windows Vista computers to your Windows Vista computer. What should you do? Choose two. Each correct answer presents a partial answer.
  - O A. Run the winrm.exe utility on your computer.
  - **O B.** Run the winrm.exe utility on the 10 computers.
  - O **C.** Run the wecutil.exe utility on your computer.
  - **O D**. Run the wecutil.exe utility on the 10 computers.

- **11.** You work with nine other administrators in your enterprise. They all seem to create and implement GPOs at their own discretion, without any coordination. You implement a new GPO, and users report that they are not seeing the effect of the new GPO. What three tools could you use to troubleshoot this GPO problem? Choose three. Each correct answer presents a partial answer.
  - O A. Group Policy Management Console—Group Policy Modeling
  - O B. Computer Management
  - O **C.** GPUpdate.exe
  - O D. Resultant Set of Policies
  - **O E.** Active Directory domains and trusts
  - O F. Local Computer Policy
  - O **G**. GPResult.exe
  - O H. Remote Desktop Connection
- 12. You are preparing a report to management on the performance of several of the computers that you are responsible for in your company. You are deciding the best method of extracting information for analysis in a third-party program. Which of the following are available export formats for the Reliability and Performance Monitor (RPM) tool? Choose two. Each correct answer presents a partial answer.
  - O A. \*.evt
  - O **B.** \*.csv
  - O C. \*.bin
  - O D. \*.blg
- **13.** You have created a scheduled task to run every night at midnight on a server using the credentials of the Administrator account. You check the logs and discover that the task has failed to run any night over the past week. You test the executable and it works just fine. You need the task to run every night. What should you do?
  - O A. Run the SchTasks /Run command-line utility on the server.
  - O **B.** Delete and re-create the Scheduled Task using the same parameters.
  - **O C.** Configure the task to run using your credentials.
  - O **D.** Configure the firewall on the server to allow inbound UDP port 500.

# **Answers to Exam Prep Questions**

- Answer D is correct. AD object access are NOT logged as a result of this audit policy. After the SACL is configured, Auditing Object Access tracks access to Files, Folders, and Printers and also tracks Registry changes. Directory Service access tracks AD object access. Both these audit policies require additional configuration of the SACL on the object(s) of interest.
- 2. The correct order for GPO processing is C, then, A, then D, and then B. L-S-D-OU is the way that policies get processed. The Local Computer Policy is followed by Site policies, followed by Domain policies, and finally followed by OU policies. OU policies process starting with the top-level OU policies, which are then followed by each subsequent child OU's policies walking down the OU hierarchical branch. First, the computer half gets processed, L-S-D-OU, as the computer boots up. Then the user half gets processed, L-S-D-OU, after the user logs in. Together, these establish the desktop and security for the user's session on that computer.
- 3. Answer B is correct. The wireless configuration deployment failed because of the Device Installation Restriction policy. Wireless configuration can be automated on a thumb drive. You can configure the Device Installation Restriction not to apply to Administrators. Disabling the computer half of the GPO would weaken security because it would disable the device installation restrictions. The SSID broadcasts and MAC address filtering both enhance security for the wireless network but would not facilitate the deployment of the wireless configuration to the secretaries' computers.
- 4. Answers B and D are correct. The processing priority for the different rules is Certificate Rules override all other rules, followed by Hash, Path, Internet Zone, and finally the Default Rule has the lowest priority and is overridden by any other rules. So to override a Path Rule, you could implement a Hash Rule for the R&D OU, answer B. The most specific Path Rule overrides a less specific Path Rule, so the longer path in answer D would override the shorter Path Rule set at the domain level.
- 5. Answer A is correct. You must implement the Secure Server IPSec policy on the servers. The Secure Server IPSec policy on the Vista clients would require security only for inbound connections. In this case, the Vista computers are the clients and are making outbound connections to the HiSec Servers. The Server Request IPSec policy would allow unsecured connections if a client could not run IPSec. The client respond policy would be required on the Vista computers, not the servers.
- 6. Answer D is correct. The Software Deployment GPO can be configured to uninstall the software when the users are no longer within your OU. Logging off by itself does not cause the software to be removed from computers. File extension activation configures the software package for installation, not removal. Setting the Default Software Restriction Policy to Disallowed would disallow all software from running on your OU. This would not remove any software from computers being used by users outside your OU.

- 7. Answer C is correct. You want to publish the software to the users. This way, only the ones who want to use the application will install it. Software packages cannot be published to computers, only assigned. Even though you got a deal on the software, assigning to the users costs you extra money because all users get the package. Assigning to the computers also costs you extra money, again, because all computers get the software.
- 8. Answers A and C are correct. Authenticated users need the Allow—Read permission. Administrators need at least the Allow—Change permission. (Most of the time, administrators grant themselves the Allow—Full Control permission on these SDPs because they may need to make adjustments to the NTFS permissions within the share point. But this is more privilege than is required on the SDP.) Everyone Allow—Change is too much privilege, and adding the computer names to the Trusted Sites list in IE has no benefit in this scenario.
- 9. Answers A and D are correct. You simply want to terminate the currently running instance of GoodApp.exe but keep the task scheduled for future executions. For this, you use the /end switch. You want the currently running instance of OldApp.exe to be terminated, and you want OldApp.exe to be removed as a scheduled task, so you would use the /delete switch on the SchTasks.exe command.
- 10. Answers B and C are correct. You need to run the Windows Remote Management utility (winrm.exe) on the 10 remote Windows Vista computers. These are the Source computers. You want to run the Windows Event Collector utility (wecutil.exe) on the Collector computer, your one Windows Vista computer.
- 11. Answers A, D, and G are correct. The three tools available to analyze how GPOs are being applied are the Group Policy Modeling tool inside GPMC, the older Resultant Set of Policies (RSoP), and GPResult.exe. The Computer Management MMC includes several worthy tools, like Local Users and Groups, Disk Management and Services, but it does not analyze GPO processing. GPUpdate reapplies GPOs that have been changed since the last GPO Refresh. Used with the /Force switch, it can reapply all GPOs to a user's session, but it does not analyze GPO processing. AD domains and trusts is used to transfer the Domain Naming Operations Master and to assemble and test inter-domain and interforest trusts. The Local Computer Policy might be considered one of the policies being analyzed, but it does not analyze GPO processing. Remote Desktop Connection is used to make connections to Terminal Servers, and it does not analyze GPO processing.
- 12. Answers B and D are correct. The RPM tool can export into binary log file format (\*.blg) and the comma-separated value file format (\*.csv). \*.evt files are used by Event Viewer as the extension for its log files. \*.bin files are usually binary files, not binary log files (\*.blg).
- 13. Answer C is correct. Because the task fails when running with the credentials of the administrator but runs successfully when it is launched using your credentials, use your credentials to launch the Scheduled Task. The SchTasks /Run command causes the task to launch immediately. Deleting and re-creating the task with the same parameters does not resolve the credentials issue. UDP port 500 is used by IPSec, which has nothing to do with this issue.

206

Chapter 3: Managing and Maintaining Systems That Run Windows Vista

# **Need to Know More?**

The following websites present a wealth of technical information relating to the topics presented in this chapter. When on a web page, you often can find additional hyperlinks that address related topics to help you flesh out your knowledge and understanding of the topic.

#### NOTE

**The Value of TechNet** Some of these websites may require a membership to Microsoft TechNet. Microsoft TechNet is one of your most valuable collections of tools and resources available to you as a Microsoft IT Professional. If you don't have one already, and you plan on being professionally responsible for Microsoft computers, you probably need a Microsoft TechNet membership.

1. Windows Vista Step-by-Step Guides for IT Professionals-Many topics:

http://www.microsoft.com/downloads/details.aspx?FamilyID=311f4be8-9983-4ab0-9685-f1bfec1e7d62&DisplayLang=en

2. Group Policy processing and precedence:

http://technet2.microsoft.com/windowsserver/en/library/274e614e-f515-4b80-b794-fe09b5c21bad1033.mspx?mfr=true

**3**. Slow Link detection by XP using ICMP:

http://support.microsoft.com/kb/816045

4. Group Policy Settings for Windows Vista:

http://www.microsoft.com/downloads/details.aspx?FamilyID=41dc179b-3328-4350-ade1-c0d9289f09ef&displaylang=en

5. Group Policy Settings for Windows Server 2003 and Windows XP:

http://www.microsoft.com/downloads/details.aspx?familyid=7821C32F-DA15-438D-8E48-45915CD2BC14&displaylang=en

6. Software deployment by GPO:

http://technet2.microsoft.com/windowsserver/en/library/bca0be15-7170-4670-a771-753566e3e5781033.mspx?mfr=true

7. Troubleshooting Software deployment GPOs:

http://technet2.microsoft.com/windowsserver/en/library/655468d7-4462-4b77-81a6-642d9047249a1033.mspx?mfr=true

8. Audit Policy:

http://technet2.microsoft.com/windowsserver/en/library/ e104c96f-e243-41c5-aaea-d046555a079d1033.mspx?mfr=true

9. Software Restriction Policies:

http://www.microsoft.com/technet/security/prodtech/windowsxp/ secwinxp/xpsgch06.mspx

**10.** Task Scheduler:

http://technet.microsoft.com/en-us/windowsvista/aa906020.aspx

11. Windows Vista Management Features:

http://technet.microsoft.com/en-us/windowsvista/aa905069.aspx

http://technet2.microsoft.com/WindowsVista/en/library/cab7eb3d-7aef-4f43-988b-132f7f9bb5d21033.mspx?mfr=true

**12.** Event Viewer:

http://www.microsoft.com/technet/technetmag/issues/2006/11/ EventManagement/

**13**. Event Forwarding over the Internet:

http://technet2.microsoft.com/WindowsVista/en/library/a84d76d4-d149-4bba-8b8c-750ec797d4b61033.mspx?mfr=true

14. Reliability and Performance Monitor:

http://technet.microsoft.com/en-us/windowsvista/aa905077.aspx

http://technet2.microsoft.com/WindowsVista/en/library/ab3b2cfcb177-43ec-8a4d-0bfac62d88961033.mspx?mfr=true

http://technet2.microsoft.com/WindowsVista/en/library/1522b01c-69a3-43d2-884a-2af28f74f9b01033.mspx?mfr=true

# Index

### **Symbols**

#### 6to4 addresses, 224

#### 802.11

A/B/G wireless adapters, 210 wireless standards, 250-251

### A

Access Control Lists. See ACLs access points (APs), 251 accessing ActiveX controls, 94 Advanced Boot Options menu, 314 encryption, 103 GPMC MMCs, 169 IPSec, configuring, 137-138 Network and Sharing Center, 229 permissions, configuring, 130-134 potentially risky content, 89 printers, 134-136, 296 Protected Mode, 89 remote access, 265 connections, 266-270 managing connections, 270-273 Remote Desktop Protocol (RDP), 139-140 Windows Security center, 100 wireless access points, 232 WPA, 255 accounts System, 88 User Account Control (UAC), 143-146, 239 ACLs (Access Control Lists) printers, sharing, 136 SACLs, 179

security, 274-276, 278-279

ACT (Application Compatibility Toolkit) 5.0, 66, 312 Active Directory. See AD ActiveX controls, 89 GPOs, configuring, 182 opt-in, 93-94 AD (Active Directory), 159 domains, 160 forest, 159 GPOs, applying, 162-170 sites. 160 Add a Wireless Device Wizard, 253 add-ons, ActiveX, 94. See also ActiveX controls adding drivers, 52 groups, 136 printers, 134 users, 136 Address Resolution Protocol. See ARP addresses APIPA, 216-217 DNS, configuring, 217-218 IP, static, 241, 259 IPv4, 212 local-use, 228 MAC, filtering, 258 NAT, 214, 220 servers, WINS, 219 space, 222-225 troubleshooting, 237-240 types of, 221 URLs, 95 Advanced Boot Options menu. 314 **Advanced Security, Windows Firewall** with, 111-112 alerts, Windows Security Center, 99-101 allowing connections, 281 Allow permissions, 132 Alternate DNS servers, 217 Always Trust Content From, 97

American Registry for Internet Numbers (ARIN), 221 analysis deployment BDD 2007, 28-36, 38-43 infrastructure requirements, 32-35 Microsoft Deployment Solution Accelerator, 29 scenarios, 30-32 selecting, 28 GPResult.exe tool, 185 Security Configuration and Analysis Tool (SCAT), 104-107 Analytic logs, 190 answer files applying, 47 formatting, 41-43 troubleshooting, 67-68 answers practice exam 1, 355-366 practice exam 2, 385-393 anycast addresses, 221 APs (access points), 251 APIPA (Automatic Private IP Addressing), 216-217 Application Compatibility Toolkit (ACT) 5.0.312 applications compatibility, troubleshooting, 63-66 desktop support, 294 deployment, 297-300 legacy applications, 296 maintenance, 305-312 operating systems, troubleshooting, 313-329 printing, 294-296 security, 297 software restrictions, troubleshooting, 300-304 Microsoft SpyNet, 115-117 quarantine, deleting from Windows Defender, 114

Software Restriction policies, 174-176 troubleshooting, 298 Windows Update, 120 automatic updates, 123-124 manual updates, 120-123 troubleshooting, 127-129 Windows Server Update Services (WSUS), 125-127

#### applying

BCDedit, 59 Bootcfg.exe, 58 custom answer files, 47 GPOs, 162-170 ImageX, 44-45 MSConfig.exe, 59 Sysprep, 43 System restore, 321

ARIN (American Registry for Internet Numbers), 221 ARP (Address Resolution Protocol), 216 ATM (Asynchronous Transfer Mode). 267

#### attacks, DoS, 166

audit policies, 178-180

#### authentication

EAP, 268-269 SmartCards, 142-143 troubleshooting, 141-142 wireless security, 259-260

#### Authenticode, 182

#### autoconfiguration

IPv6, 240-241 stateful address, 227 stateless address, 227

#### Automatic Private IP Addressing. *See* APIPA automatic updates, 123-124

availability of drivers, 52-53

### B

**Background Intelligent Transfer Service** (BITS), 127 backups, Complete PC Backup, 322-324 BAP (Bandwidth Allocation Protocol), 267 Basic Service Set (BSS), 251 BCD (Boot Configuration Data), 49, 316-317 managing, 57-61 **BDD** (Business Desktop Development) 2007, 28-29 applying Sysprep, 43 components, configuring, 35-36 creating source computers, 40 formatting answer files, 41-43 migration, 36-40 binary log files, 198 BIOS, booting and, 317 BitLocker, 102-103 BITS (Background Intelligent Transfer Service), 127 Block Inheritance setting, 165-166 blocking connections, 281 Bluetooth Personal Area Network (PAN), 250 **BOGUS OU, 171** Boot Configuration Data (BCD) files, 49. 316-317 managing, 57-61 Bootcfg.exe, 58 booting BitLocker, 103 from installation media, 317-319 partitions, 102 System Recovery, 319-322 Bootmgr, 49 BOOTP relay, 215 broadcasting SSIDs, 252, 258

416 browser security

browser security, configuring, 84-98 BSS (Basic Service Set), 251 building GPMC MMCs, 169 LCPs, 158 Business Desktop Deployment 2007. See BDD 2007

### C

CA (Certificate Authority), 97 caches, clearing, 98 certificates digital, 96-97 GPOs, configuring, 182 Personal Certificate Store, 104 **CHAP** (Challenge Authentication Protocol), 268 chips, TPM, 102 CIDR (Classless Internet Domain Routina). 217 clearing Windows Internet Explorer 7, 98 clients Network Discovery, 234-235 Network Map, 233-234 Network Setup Wizard, 233 remote access, 265 connections, 266-270 managing connections, 270-273 services configuring, 228 Network and Sharing Center, 229-230, 235 profiles, 230-233 WINS, 219 **CMAK** (Connection Manager Administration Kit), 270 co-owner permissions, 276 code, configuring mobile, 182. See also ActiveX controls Collector computers, configuring, 192-194

comma-separated value log files (.CSV), 198 commands route, 249 route print, 249 Undo the Convert, 330 communication, configuring LANs, 213 compatibility Application Compatibility Toolkit (ACT) 5.0, 312 applications, managing, 310-312 troubleshooting, 63-66 Complete PC Backup, 322-324 Complete PC Restore, 325-326 components, configuring BDD 2007, 35-36 **Computer Management console**, 277 computers new computer deployment scenario, 30 refresh computer deployment scenario, 31 replace computer deployment scenario, 31 source capturing images from, 44-45 creating, 40 upgrade computer deployment scenario, 32 configuration 802.11 wireless standards, 250-251 enterprise connection management, 252-257 overview of, 251-252 security, 258-262 troubleshooting, 262-265 ActiveX opt-in, 93-94 AD, 159 autoconfiguration. See autoconfiguration BCD files, 49, 316-317 managing, 57-61

BDD 2007 applying Sysprep, 43 components, 35-36 creating source computers, 40 formatting answer files, 41-43 migration, 36-40 Collector computers, 192-194 cookies, 92-93 DCSs, 196 digital certificates, 96-97 DNS addresses, 217-218 dual and multiboot, troubleshooting, 66-67 event subscriptions, 189 Fix Settings for Me option, 91 folders, sharing, 275-279 GPOs, 171-182 audit policies, 178-180 Desktop settings, 171-172 managing devices, 176-178 mobile code, 182 Point and Print restrictions, 181 software deployment, 172-174 software restrictions, 174-176 interfaces, Netsh utility, 242 Internet Explorer 7 security, 84-98 IPSec, 137-138 LKGC, 313-315 networks IPv4, 212-218 NAT, 220 overview of, 210-211 protocols, 211-212 security, 273-283 TCP/IP version 6, 220-228 WINS, 218-219 options, 89-90 permissions, 130-134 Phishing filters, 87-88 Pop-Up Blocker, 85-86 printers, sharing, 134-136 Protected Mode, 88-90

refresh interval settings, 167 remote access, 265 connections, 266-270 managing connections, 270-273 Remote Desktop Protocol (RDP), 139-140 routers for DHCP relay, 216 routing, troubleshooting, 249 security BitLocker, 102-103 Encrypting File System (EFS), 103-104 Security Configuration and Analysis Tool (SCAT), 104-107 troubleshooting, 99 Windows Security Center, 99-101 Security Configuration and Analysis Tool (SCAT), 104-107 Security Status Bar (SSB), 94-95 services, 228 Network and Sharing Center, 229-230, 235 Network Discovery, 234-235 Network Map, 233-234 Network Setup Wizard, 233 profiles, 230-233 SmartCards, 142-143 Source computers, 191 subscriptions, 192 trusted publisher lockdown, 182 User Account Control (UAC), 143-146 Windows Defender, 113-114 hosts file, 118-119 logging, 115 Microsoft SpyNet, 115-117 MSConfig.exe, 117 RootkitRevealer, 119-120 Windows Event Collector Utility, 192 Windows Firewall, 107-112, 279-283 Windows Remote Management utility, 192
#### 418 configuration

Windows Update, 120 automatic updates, 123-124 manual updates, 120-123 troubleshooting, 127-129 Windows Server Update Services (WSUS), 125-127 wireless networks, 250 Connect to a Network dialog box, 252, 273 Connect to a Network Wizard, 256 **Connection Manager Administration Kit** (CMAK), 270 connections 802.11 wireless standards, 250-251 enterprise connection management, 252-257 overview of, 251-252 security, 258-262 troubleshooting, 262-265 dial-up, 266 firewalls, 281 LANs. See LANs Network and Sharing Center, 229-230, 235 remote access managing, 270-273 troubleshooting, 266-270 Remote Desktop, 297 tools, 248 troubleshooting, 246-247 viewing, 239 wireless networks, 250 consoles, Print Management, 294-296 contributor permissions, 276 controls, ActiveX opt-in, 93-94 conversions, file systems, 327-330 cookies clearing, 98 configuring, 92-93 corrupt operating system files, troubleshooting, 69-70, 313-329

.CSV (comma-separated value log files), 198 custom images, deployment from, 45-47 management, 50 .WIM files, 48-49 Custom Level Security Settings dialog box, 89 customization DCSs, 196 Profiles, troubleshooting, 70-71

## D

Data Collector Sets (DCSs), 195-198 databases, 159. See also AD DCPromo. 159 DCs (domain controllers), 170 DCSs (Data Collector Sets), 195-198 Debug logs, 190 decryption, BitLocker, 102 **Default Domain Controllers Policy, 170 Default Domain Policy, 170** default gateways, 213 Defender (Windows), configuring, 113-114 hosts file, 118-119 logging, 115 Microsoft SpyNet, 115-117 MSConfig.exe, 117 RootkitRevealer, 119-120 Delete Browsing History dialog box, 99 deleting applications from Windows Defender's quarantine, 114 browsing content, 98 Denial of Service (DoS) attacks, 166 Deny permissions, 132 deployment answer files, troubleshooting, 67-68 compatibility, troubleshooting, 63-66

#### 419 DNS (domain name system)

corrupt operating system files, troubleshooting, 69-70 from custom images, 45-47 management, 50 .WIM files, 48-49 desktop application support, 297-300 dual and multiboot configurations, troubleshooting, 66-67 images, capturing from source computers, 44-45 methods BDD 2007, 28-43 infrastructure requirements, 32-35 Microsoft Deployment Solution Accelerator, 29 scenarios, 30-32 selecting, 28 post-installation tasks, 50 ensuring driver availability, 52-53 managing user data, 53-57 multiple operating systems, 57-61 restoring user state data, 50-52 profiles, troubleshooting, 70-71 software, 172-174 troubleshooting, 61 user state migration, 62 Windows Recovery Console, troubleshooting, 68 desktop application support, 294 deployment, 297-300 legacy applications, 296 maintenance, 305-312 operating systems, troubleshooting, 313-329 printing, 294-296 security, 297 software restrictions, troubleshooting, 300-304 Desktop settings, configuring GPOs, 171-172

devices LLTD, 234 managing, 176-178 UFD. 45 DHCP (Dynamic Host Configuration Protocol), 214 relay, 215 restarting, 238 scope, 216 Diagnose button, 243 dial-up connections, 266 dialog boxes Connect to a Network, 252, 273 Custom Level Security Settings, 89 Delete Browsing History, 99 File Sharing, 276 Internet Options, 85-87 Internet Protocol version 4 (TCP/IPv4) Properties, 214 Query Filter, 193 Subscription Properties, 194 System Recovery Options, 318 Windows Graphical Identification aNd Authentication (GINA), 157 digital certificates configuring, 96-97 GPOs, configuring, 182 Digital Subscriber Line (DSL), 267 disabling Group Policy, 254 IPv6, 227 LCPs, 168 Protected Mode, 89 disaster recovery, Task Scheduler, 186-189 discovery, wireless networks, 252 DiskPart, 48-49 DNS (domain name system), 210 addresses, configuring, 217-218 troubleshooting, 243-244

420 documentation

documentation. IPv6 addresses in examples within, 225 domain controllers (DCs), 170 domain name system. See DNS domains Default Domain Controllers Policy, 170 Default Domain Policy, 170 **FODNs**, 218 member computers, 158-162 DoS (Denial of Service) attacks, 166 drivers availability, 52-53 compatibility, troubleshooting, 63-66 non-HCL, 318 Drvload utility, 52 DSL (Digital Subscriber Line), 267 dual and multiboot configurations, troubleshooting, 66-67 Dynamic Host Configuration Protocol. See DHCP

### Ε

EAP (Extensible Authentication Protocol). 268-269 Echo Requests (ICMP), 166 editina GPOs, 170 variables, 299 effective permissions. 132. See also permissions EFI (Extensible Firmware Interface), 58.316 EFS (Encrypting File System), 103-104, 297 employing Software Restriction policies, 302 enabling Group Policy, 254 options, 89 Protected Mode, 88

RDP, 140 System Restore, 320 TCP/IPv6. 226 Encrypting File System (EFS), 103-104, 297 encryption accessing, 103 Windows BitLocker Drive Encryption, 65 wireless security, 259-260 Enforced setting, 165-166 enterina passphrases, 256 UNC paths, 90 enterprise environments, managing wireless connections. 252-257 EUI (Extended Universal Identifier), 241 Event Viewer, 156, 189-194 exams practice exam 1 answers, 355-366 questions, 337-354 practice exam 2 answers, 385-393 questions, 367-384 exceptions, firewalls, 109 Extended Universal Identifier (EUI), 241 Extensible Authentication Protocol (EAP), 268-269 Extensible Firmware Interface (EFI), 58, 316 Extensible Markup Language. See XML

## F

FAT, converting, 327-330 File Sharing dialog box, 276 file system support, 327-330 files ACLs, 274-279 answer

421 groups

applying, 47 formatting, 41-43 troubleshooting, 67-68 BCD, 49 binary log, 198 hosts, 118-119 MSP, 173 MST, 173 NTFS permissions, 277 NTUSER.DAT, 157 operating systems, troubleshooting, 69-70 security, 273-274 sharing, 235 .WIM, 43, 45 deployment, 48-49 mounting, 53 ZAP, 173 filters **MAC ID. 258** Phishing, configuring, 87-88 Query Filter dialog box, 193 firewalls with Advanced Security, 111-112 configuring, 107-110 profiles, 230-233 Windows Firewall, configuring, 279-283 first-party cookies, 92 Fix Settings for Me option, configuring, 91 folders. See also files redirection, 54-57 sharing, 236, 274-279 Temporary Internet Files, 88 forest root domain, 160 formatting. See also configuration answer files, 41-43 .WIM files, 43 forms data, clearing, 98 forwarding events, 189-194

FQDNs (fully qualified domain names), 218 Full Control permissions, 173 fully qualified domain names (FQDNs), 218

## G

gateways, default, 213 Generic Routing Encapsulated (GRE) tunnels. 268 global unicast addresses, 222 **GPMC (Group Policy Management** Console), 169, 183 GPOE (Group Policy Object Editor), 169 GPOs (Group Policy Objects), 115, 156 applying, 162-170 configuring, 171-182 domain member computers, 158-162 editing, 170 LCPs, building, 158 overview of, 157 printers, deploying, 295 Refresh, 166 standalone computers, 157-158 troubleshooting, 183-185 **GPResult.exe tool, 185** GRE (Generic Routing Encapsulated) tunnels. 268 Group Policy, 211, 254 application compatibility, managing, 310-312 **Group Policy Management Console** (GPMC), 169, 183 Group Policy Modeling tool, 184 **Group Policy Object Editor** (GPedit.msc), 252 Group Policy Object Editor (GPOE), 169 Group Policy Objects. See GPOs Group Policy Results tool, 184 groups, adding, 136

422 handling cookies

### H

handling cookies, 92-93 HCL (Hardware Compatibility List), 63, 318

history

clearing, 98 Delete Browsing History dialog box, 99

host file, 118-119

HTTPS (HTTP over Secure Sockets Layer), 96

### 

**IANA (Internet Assigned Numbers** Authority), 225 **ICMP** (Internet Control Message Protocol), 166 ICS (Internet Connection Sharing) service, 220 ignoring Phishing filter warnings, 87 images compatibility, troubleshooting, 63-66 custom deployment from, 45-47 management, 50 .WIM file deployment, 48-49 drivers, adding, 52 ImageX, applying, 44-45 Inbound connections, configuring, 281 Infrared (Ir) connectivity, 250 infrastructure Light Touch Infrastructure, 32 PKI, 96 requirements, 32-35 installation BDD 2007 applying Sysprep, 43 configuring components, 35-36 creating source computers, 40 formatting answer files, 41-43 migration, 36-40

devices, managing, 176-178 media, booting from, 317-319 post-installation tasks, 50 ensuring driver availability, 52-53 managing user data, 53-57 multiple operating systems, 57-61 restoring user state data, 50-52 printers, 134 system requirements, 32-35 Integrated Services Digital Network (ISDN), 267 interactive users, 132 interfaces EFI, 58, 316 Netsh utility, configuring with, 242 Network and Sharing Center, 229-230, 235 networks, configuring TCP/IPv6, 226 security, configuring, 84-98 WMI. 64. 101 International Organization for Standardization. See ISO **Internet Assigned Numbers Authority** (IANA), 225 Internet Connection Sharing (ICS) service, 220 Internet Control Message Protocol (ICMP), 166 **Internet Explorer 7** ActiveX opt-in, configuring, 93-94 clearing, 98 cookies, configuring, 92-93 digital certificates, configuring, 96-97 Fix Settings for Me option, configuring, 91 Phishing filters, configuring, 87-88 Pop-up Blocker, configuring, 85-86 Protected Modem, configuring, 88-90 security, configuring, 84-98 Security Status Bar (SSB), configuring, 94-95

Internet Options dialog box, 85, 87 Internet Protocol version 4 (TCP/IPv4) Properties dialog box, 214 Intra-Site Automatic Tunnel Addressing Protocol (ISATAP), 225 IP (Internet Protocol) addresses, static, 241, 259 IP Security. See IPSec ipconfig.exe tool, 240 IPSec (IP Security), 267, 269-270 configuring, 137-138 IPv4 (Internet Protocol version 4) addresses, troubleshooting, 224, 237-240 configuring, 212-218 IPv6 (Internet Protocol version 6) addresses space, 222-225 troubleshooting, 237-240 autoconfiguration, 240-241 disabling, 227 Ir (Infrared) connectivity, 250 ISATAP (Intra-Site Automatic Tunnel Addressing Protocol), 225 ISDN (Integrated Services Digital Network), 267 ISO (International Organization for Standardization), 96

## J-K-L

keys, public key infrastructure (PKI), 96

L-S-D-OU-OU-OU, 159-162, 167 L2TP (Layer 2 Tunneling Protocol), 267-270 LANS (local area networks), 210 Diagnostics, 196 IPSec, configuring, 137-138 protocols configuring, 211-212

IPv4, 212-218

NAT, 220 TCP/IP version 6, 220-228 WINS. 218-219 Last Known Good Configuration (LKGC), 313-315 Layer 2 Tunneling Protocol (L2TP), 267-270 LCP (Local Computer Policy), 84, 156 building, 158 disabling, 168 standalone computers, 157-158 legacy applications, managing, 296 Light Touch Infrastructure, 32 Link-Layer Topology Discovery (LLTD) protocol, 234 link-local IPv6 addresses, 223 linking GPOs, 170 LKGC (Last Known Good Configuration), 313-315 LLTD (Link-Layer Topology Discovery) protocol, 234 LoadState, 38, 50 local area networks. See LANs Local Computer Policy (LCP), 84, 156 building, 158 disabling, 168 standalone computers, 157-158 local LANs, configuring IPSec, 137-138 Local Security Policy (LSP), 142 local-use addresses, 228 loas Analytic, 190 Debug, 190 Windows Defender, 115 Windows Firewall, configuring, 282 loopbacks, 167 addresses, 225 Replace mode, 168

#### LSP (Local Security Policy), 142

424 MAC ID filtering

### Μ

MAC ID filtering, 258 Machine Out-of-Box-Experience (00BE), 43 maintenance desktop applications, 305-312 Task Scheduler, 186-189 malicious mobile code, 89 malware Complete PC Restore, 325-326 exposure, minimizing, 90 SFC, 326-327 Windows Defender configuring, 113-114 hosts file, 118-119 logging, 115 Microsoft SpyNet, 115-117 MSConfig.exe, 117 RootkitRevealer, 119-120 management Application Compatibility Toolkit (ACT) 5.0, 312 BCD files, 57-58, 60-61 BDD 2007, 28-29 applying Sysprep, 43 configuring components, 35-36 creating source computers, 40-43 migration, 36-40 Bootmgr, 49 Computer Management console, 277 devices, configuring, 176-178 Event Viewer, 189-194 file systems, 327-330 GPMC, 183 images, 50 legacy applications, 296 Microsoft Office Compatibility Pack, 305-306 multiple operating systems, 57-61 Network and Sharing Center, 229-230, 235

New Program Compatibility Wizard, 306, 309-310 objects, AD, 159 printing, 294-296 remote access, 265-273 Task Scheduler, 186-189 user data, 53-57 Windows Task Manager, 247 wireless connectivity, 252-257 WMI interface, 101 manual updates, 120-123 mapping, Network Maps, 233-234 Master Boot Record (MBR), 66-67 Master File Table (MFT), 328 MBR (Master Boot Record), 66-67 media, sharing, 236 memory, RAM, 157 menus, Advanced Boot Options, 314 methods, deployment BDD 2007, 28-43 infrastructure requirements, 32-35 Microsoft Deployment Solution Accelerator, 29 scenarios, 30-32 selecting, 28 MFT (Master File Table), 328 **Microsoft Deployment Solution** Accelerator, 29 Microsoft Hardware Compatibility List, 318 Microsoft Installer (MSI), 173 Microsoft Management Console. See MMC Microsoft Office Compatibility Pack, 305-306 Microsoft Patch (MSP) file, 173 Microsoft Point-to-Point Encryption (MPPE), 268-269 Microsoft SpyNet program, 115-117 Microsoft Transform (MST) file, 173

migration BDD 2007, 36, 38-40 user state, troubleshooting, 62 USMT, 37-40 MMC (Microsoft Management Console), 104, 157 LCPs, building, 158 services, viewing, 238 mobile code, 93. See also ActiveX configuring, 182 GPOs, configuring, 182 modes, configuring Protected Mode, 88-90 modifying Software Restriction Policy rules, 175 monitorina Performance Monitor, 198-199 Reliability Monitor, 199 RPM. 194-199 Software Restriction policies, 302-304 Windows Security Center, 99-101 monitoring, 194. See also tools mounting .WIM files, 53 MPPE (Microsoft Point-to-Point Encryption), 268-269 **MS-CHAPv2**, 269 MSConfig.exe, 59, 117 MSI (Microsoft Installer), 173 MSP (Microsoft Patch) file, 173 MST (Microsoft Transform) file, 173 multiboot configurations, troubleshooting, 66-67 multicast addresses, 221-223 multiple operating systems, managing, 57-61

## N

DNS, troubleshooting, 243-244 FQDNs, 218

namina

NetBIOS, 218, 244-245 WINs, 218-219 NAT (Network Address Translation), 214. 220 navigating Internet Explorer 7 security, 84-98 Nbtstat utility, 245 NetBIOS, 210 names, 218 troubleshooting, 244-245 Netsh utility, 242 Netstat.exe. 246-247 Network Address Translation. See NAT Network and Sharing Center, 229-230, 235 Network Diagnostics Framework, 243 Network Discovery, 234-235 Network Location Awareness (NLA) service, 166, 232 Network Map, 233-234 Network Setup Wizard, 233 networks 802.11 wireless standards, 250-251 enterprise connection management, 252-257 overview of, 251-252 security, 258-262 troubleshooting, 262-265 connections, troubleshooting, 246-247 DNS, troubleshooting, 243-244 infrastructure requirements, 34-35 NetBIOS, troubleshooting, 244-245 older utilities, troubleshooting with, 248 overview of, 210-211 protocols configuring, 211-212 IPv4, 212-218 NAT, 220 TCP/IP version 6, 220-228 WINS, 218-219

#### networks

routing, troubleshooting, 249 security, configuring, 273-283 services. 228 Network and Sharing Center, 229-230, 235 Network Discovery, 234-235 Network Map, 233-234 Network Setup Wizard, 233 profiles, 230-233 TCP/IP, troubleshooting, 237-242 wireless, 250 new computer deployment scenario, 30 New Program Compatibility Wizard, 306, 309-310 NLA (Network Location Awareness) service. 232 non-HCL drivers. 318 NT LAN Manager (NTLM) services, 219 NTFS, converting, 327-330 NTLM (NT LAN Manager) services, 219 NTUSER.DAT file, 157

## 0

objects

AD, managing, 159 GPOs, 156 applying, 162-170 building LCPs, 158 configuring, 171-182 deploying, 295 domain member computers, 158-162 editing, 170 overview of, 157 standalone computers, 157-158 troubleshooting, 183-185 older utilities, troubleshooting with, 248 OOBE (Machine Out-of-Box-Experience), 43 operating systems BitLocker, 102-103 Complete PC Backup, 322-324 legacy application support, 296 multiple, managing, 57-61 troubleshooting, 69-70, 313-329 options BCDedit. 59 configuring, 89-90 Fix Settings for Me, configuring, 91 Internet Options dialog box, 87 LoadState, 50 Nbtstat utility, 245 Netstat.exe, 246-247 ScanState, 39 SFC, 69 Startup and Recovery, 58 Oscdimg tool, 44 OUs (Organizational Units), 161 Outbound connections, configuring, 281

## P

Package Manager, 53 packages, MSI, 173 packets, ICMP Echo Request, 166 PAN (Personal Area Network), 250 PAP (Password Authentication Protocol), 268 partitions boot, 102 Diskpart, 48-49 passphrases, entering, 256 **Password Authentication Protocol** (PAP), 268 passwords BitLocker, 103 clearing, 98 policies, 160 patches, Windows Update, 120

#### 426

#### Path Rules, wildcards and, 176

PathPING utility, 248

paths, 90

PC/AT BIOS, 316

#### PCA (Program Compatibility Assistant), 312

#### PEimg utility, 52

#### performance

desktop application maintenance, 305-312 Event Viewer, 189-194 RPM, 194-199 Task Scheduler, 186-189

#### Performance Monitor, 198-199

#### permissions

configuring, 130-134 Full Control, 173 NTFS, 277 printers, 136, 279 results, calculating, 275 troubleshooting, 124 types of, 276 User Account Control (UAC), 143-146 persistent cookies, 92. See also cookies

Personal Area Network (PAN), 250

Personal Certificate Store, 104

Personal Identification Number (PIN), 142 Phishing filters, configuring, 87-88

PIN (Personal Identification Number), 142

PING utility, 248 PKI (Public Key Infrastructure), 96

Point and Print restrictions, 181

Point-to-Point Protocol (PPP), 266

Point-to-Point Protocol over Ethernet (PPPoE), 267

Point-to-Point Tunneling Protocol (PPTP), 267-269

policies audit, 178, 180 Default Domain Controllers Policy, 170 Default Domain Policy, 170 GPMC. 183 GPOs, 156 applying, 162-170 building LCPs, 158 configuring, 171-182 deploying, 295 domain member computers, 158-162 editing, 170 overview of, 157 standalone computers, 157-158 troubleshooting, 183-185 Group Policy, 211, 254 managing application compatibility, 310-312 LCPs. 156-158 building, 158 disabling, 168 standalone computers, 157-158 Local Computer Policy, 84 LSPs, 142 passwords, 160 Software Restriction employing, 302 monitoring, 302-304 reviewing, 300 Software Restrictions, 174-176 System Policies, 158 Pop-Up Blocker, configuring, 85-86 post-installation tasks, 50 ensuring driver availability, 52-53 managing user data, 53-57 multiple operating systems, 57-61 user state data, restoring, 50, 52

PPP (Point-to-Point Protocol), 266

428 PPPoE (Point-to-Point Protocol over Ethernet)

PPPoE (Point-to-Point Protocol over Ethernet), 267 PPTP (Point-to-Point Tunneling Protocol), 267-269 practice exam 1 answers, 355-366 questions, 337-354 practice exam 2 answers, 385-393 questions, 367-384 Preshared Key (PSK), 259 Print Management console, 294-296 printers ACLs, 274-279 permissions, 279 security, 273-274 sharing, 134-136, 236 printing managing, 294-296 Point and Print restrictions, 181 Private IP addressing, 214 privileges, User Account Control (UAC), 143-146 profiles configuring, 230-233 managing, 54 troubleshooting, 70-71 Program Compatibility Assistant (PCA), 312 properties TCP/IP IPv4, configuring, 214 Windows Firewall, 280 Protected Mode, configuring, 88-90 protocols ARP, 216 BAP, 267 CHAP, 268 DHCP, 214, 238 EAP, 268-269 **ICMP**, 166 ISATAP, 225

L2TP, 267-270 LLTD, 234 networks configuring, 211-212 IPv4, 212-218 NAT, 220 TCP/IP version 6, 220-228 WINS, 218-219 PAP, 268 PPTP, 267-269 RDP. 139-140 relay, 215 SLIP, 266 SMB, 65 TCP/IP, 237-242 V.92, 266 PSK (Preshared Kev), 259 public folders, sharing, 236, 274-275 Public IP addressing, 214 Public Key Infrastructure (PKI), 96 published applications. troubleshooting, 298

## Q–R

quarantines, Windows Defender, 114 Query Filter dialog box, 193 questions practice exam 1, 337-354 practice exam 2, 367-384 RAM (random access memory), 157 ranges, addresses, 213 RDP (Remote Desktop Protocol), configuring, 139-140 reader permissions, 276 real-time protection, 113-115 recovery. See also troubleshooting BitLocker, 103 operating systems, troubleshooting, 313-329 services, 117

#### 429 scenarios

Startup and Recovery option, 58 System Recovery, 319-322 Task Scheduler, 186-189 Windows Recovery Console, 68 redirection, folders, 54-57 refresh computer deployment scenario, 31 refreshing, GPO Refresh, 166 RegEdit, 315 RegEdt32, 315 Registry, IPv6, disabling, 227 Registry Editor tool, 315 relay, 215 **Reliability and Performance Monitor** (RPM), 156, 194-199 **Reliability Monitor, 199** Relog.exe, 198 remote access, 265 connections, 266-268, 270 managing connections, 270-271, 273 Remote Desktop connections, 297 Remote Desktop Protocol (RDP), configurina. 139-140 replace computer deployment scenario, 31 reports, Windows Vista Hardware Assessment tool, 65 Request For Comments. See RFCs requests, WS-MAN, 191 requirements, infrastructure, 32-35 resetting security, 91 resolution DNS, troubleshooting, 243-244 NetBIOS, troubleshooting, 244-245 resources IPSec, configuring, 137-138 permissions, configuring, 130-134 printers, sharing, 134-136 Remote Desktop Protocol (RDP), 139-140 restarting DHCP. 238 restore points, 319

restorina Complete PC Restore, 325-326 user state data, 50-52 restrictions Authenticode, 182 Point and Print, 181 software, 174-176, 300-304 Resultant Set of Policies (RSoP) tool, 184 reviewing Software Restriction policies, 300 **RFCs (Request For Comments), 215** RFC-3849, 225 RFC-3879, 223 rights, User Account Control (UAC), 143-146 RootkitRevealer, 119-120 route command. 249 route print command, 249 routers, configuring DHCP relay, 216 routing CIDR, 217 IPv4 addresses, 213 troubleshooting, 249 **RPM (Reliability and Performance** Monitor), 156, 194-199 RsoP (Resultant Set of Policies) tool, 184 rules Path Rules, wildcards and, 176 Software Restriction, 175

## S

SACLs (Security Access Control Lists), 179 Safe Mode, 314-316 saved passwords, clearing, 98 scanning Windows Defender, 113-114 ScanState, 38 scenarios, deployment, 30 new computer, 30 refresh computer, 31 replace computer, 31 upgrade computer, 32 430 scope

scope, DHCP, 216 SDP (Software Distribution Point), 173 Secure Set Identifier (SSID), 251, 258 Secure Sockets Layer (SSL), 194, 297 security ACLs, 274-279 authentication SmartCards, 142-143 troubleshooting, 141-142 BitLocker, 102-103 desktop application support, 297 DoS attacks, 166 Encrypting File System (EFS), 103-104 file and printer share, 273-274 Internet Explorer 7, 84-98 Internet Options dialog box, 86 IPSec, 137-138, 267-270 networks, configuring, 273-283 printers, sharing, 136 Remote Desktop Protocol (RDP), 139-140 resetting, 91 Security Configuration and Analysis Tool (SCAT), 104-107 troubleshooting, 99 User Account Control (UAC), 143-146 Windows Defender configuring, 113-114 hosts file, 118-119 logging, 115 Microsoft SpyNet, 115-117 MSConfig.exe, 117 RootkitRevealer, 119-120 Windows Firewall configuring, 107-110, 279-283 with Advanced Security, 111-112 Windows Security Center, 99-101 Windows Update, 120 automatic updates, 123-124 manual updates, 120-123

troubleshooting, 127-129 Windows Server Update Services (WSUS), 125-127 wireless networks, 258-262 Security Access Control Lists (SACLs), 179 Security Configuration and Analysis Tool (SCAT), 104-107 security identifier (SID), 43, 185 Security Status Bar (SSB), 94-95 selecting deployment BDD 2007, 28-43 infrastructure requirements, 32-35 Microsoft Deployment Solution Accelerator, 29 scenarios, 30-32 Window Vista editions, 33 Serial Line Internet Protocol (SLIP), 266 server message block (SMB) protocol, 65 servers addresses, WINS, 219 relay, 215 Windows Server Update Services (WSUS), 125-127 services configuring, 228 ICS, 220 Network and Sharing Center, 229-230, 235 Network Location Awareness, 166 networks Network Discovery, 234-235 Network Map, 233-234 Network Setup Wizard, 233 profiles, 230-233 NLA, 232 NTLM, 219 recovery, 117 viewing, 238 Windows Server Update Services (WSUS), 125-127 WinRM, 192 WINS, 218-219

sessions. 92. See also cookies Set Up a Wireless Router or Access Point Wizard, 253 Setup.exe, 46 SFC (System File Checker) tool, 69, 326-327 sharing files, 235 folders, configuring, 275-279 media, 236 printers, 134-136, 236 public folders, 236, 275 security, 273-274 SID (security identifier), 43, 185 site-local addresses, 223 SLIP (Serial Line Internet Protocol), 266 Slow Link Detection setting, 165-166 small office/home office (SOHO), 65, 220 SmartCards, 102 troubleshooting, 142-143 SMB (server message block) protocol, 65 software deployment, 172-174 restrictions GPOs, configuring, 174-176 troubleshooting, 300-304 Software Distribution Point (SDP), 173 Software Explorer tool, 115 SOHO (small office/home office), 65, 220 Solution Accelerator for Business Desktop Deployment 2007. See BDD 2007 source computers configuring, 191 creating, 40 images, capturing from, 44-45 space, address, 222-225 special IPv6 addresses, 224 SpyNet (Microsoft), 115-117

spyware Complete PC Restore, 325-326 Windows Defender configuring, 113-114 hosts file, 118-119 logging, 115 Microsoft SpyNet, 115-117 MSConfig.exe, 117 RootkitRevealer, 119-120 SSB (Security Status Bar), 94-95 SSID (Secure Set Identifier), 251, 258 SSL (Secure Sockets Layer), 194, 297 standalone computers, 157-158 standards, 210, 250-251 Startup and Recovery option, 58 state user data, restoring, 50-52 user migration, troubleshooting, 62 stateful addresses autoconfiguration, 227 stateless addresses autoconfiguration, 227 static IP addressing, 241, 259 Stop Condition tab, 197 storage, BitLocker, 102-103 stores, managing BCD, 58 Subscription Properties dialog box, 194 subscriptions configuring, 192 events, 189 support desktop applications, 294 deployment, 297-300 legacy applications, 296 maintenance, 305-312 operating systems, 313-329 printing, 294-296 security, 297 software restrictions, 300-304 file systems, 327-330

432 switches

switches, BCDedit, 317 synchronization, time, 127 Sysprep, applying, 43 System account, 88 System Configuration Utility. See MSConfig.exe System Diagnostics, 196 system failures, tracking, 199 System File Checker (SFC) tool, 69, 326-327 System Performance, 196 System Policies, 158 System Policy Editor, 158 system recovery, 313-329 System Recovery Options dialog box, 318 system requirements, 32-35 system variables, editing, 299

### T

Task Scheduler, 156 **TCP/IP** (Transmission Control Protocol/Internet Protocol), 212 configuring, 212-218 troubleshooting, 237-242 version 6, configuring, 220-228 **Temporary Internet Files folder, 88** temporary IPv6 addresses, 241 Teredo specification, 225 testing GPOs, 171 third-part cookies, 92 time synchronization, 127 tools ACT version 5.0, 66, 312 BCD, 316-317 BCDedit. 59 BDD 2007, 28-29 applying Sysprep, 43 configuring components, 35-36 creating source computers, 40

formatting answer files, 41-43 migration, 36-40 BitLocker, 102-103 Bootcfg.exe, 58 Bootmgr, 49 Complete PC Backup, 322-324 Complete PC Restore, 325-326 DiskPart, 48-49 Drvload, 52 Encrypting File System (EFS), 103-104 Event Viewer, 189-194 GPMC, 183 GPOE, 169 GPResult.exe, 185 Group Policy Modeling, 184 Group Policy Results, 184 installation media, booting from, 317-319 ipconfig.exe, 240 LKGC, 313-315 LoadState, 38, 50 Loopback, 167 Microsoft Deployment Solution Accelerator, 29 Microsoft Office Compatibility Pack, 305-306 MSConfig.exe, 59 Nbtstat, 245 Netsh utility, 242 Netstat.exe, 246-247 New Program Compatibility Wizard, 306, 309-310 Oscdimg, 44 PathPING utility, 248 PEimg, 52 Performance Monitor, 198-199 PING utility, 248 RegEdit, 315 RegEdt32, 315 Registry Editor, 315 Reliability Monitor, 199

RPM, 194-195, 197-199 **RSoP**, 184 Safe Mode, 314, 316 ScanState, 38 Security Configuration and Analysis Tool (SCAT), 104-107 SFC, 69, 326-327 Software Explorer, 115 System Policy Editor, 158 System Recovery, 319-322 Task Scheduler, 186-187, 189 Tracert utility, 248 troubleshooting, 248 USMT, 37-40 Windows Event Collector Utility, 192 Windows Firewall, 107-110 with Advanced Security, 111-112 Windows Remote Management utility, 192 Windows Security Center, 99-101 Windows Task Manager, 247 Windows Update, 120 automatic updates, 123-124 manual updates, 120-123 troubleshooting, 127-129 Windows Server Update Services (WSUS), 125-127 Windows Vista Hardware Assessment, 64 Windows Vista Upgrade Advisor, 64 TPM (Trusted Platform Module), 65, 102 Tracert utility, 248 tracking cookies, 92-93 system failures, 199 traffic, configuring Remote Desktop Protocol (RDP), 139-140 Transmission Control Protocol/Internet Protocol. See TCP/IP troubleshooting 802.11 wireless standards, 250-251 enterprise connection management, 252-257

overview of, 251-252 security, 258-262 applications, 298 authentication, 141-143 Complete PC Backup, 322-324 Complete PC Restore, 325-326 connections, 246-247 deployment, 61 answer files, 67-68 compatibility, 63-66 corrupt operating system files, 69-70 dual and multiboot configurations. 66-67 profiles, 70-71 user state migration, 62 Windows Recovery Console, 68 desktop application maintenance, 305-312 DNS, 243-244 GPOs, 183-185 Internet Explorer 7 security, 84-98 IPSec, 137-138 LKGC, 313-315 NetBIOS, 244-245 networks IPv4, 212-218 NAT, 220 overview of, 210-211 protocols, 211-212 TCP/IP version 6, 220-228 WINS. 218-219 operating systems, 313-329 permissions, 124, 130-134 printers, sharing, 134-136 published applications, 298 remote access, 265 connections, 266-270 managing connections, 270-273 Remote Desktop Protocol (RDP), 139-140 routing, 249

RPM, 194-199 Safe Mode, 314-316 security, 99 BitLocker, 102-103 Encrypting File System (EFS), 103-104 Security Configuration and Analysis Tool (SCAT), 104-107 Windows Security Center, 99-101 services, 228 Network and Sharing Center, 229-230, 235 Network Discovery, 234-235 Network Map, 233-234 Network Setup Wizard, 233 profiles, 230-233 SFC, 326-327 software restrictions, 300-304 system failures, 199 System Recovery, 319-322 Task Scheduler, 186-189 TCP/IP, 237-242 User Account Control (UAC), 143-146 Windows Defender configuring, 113-114 hosts file, 118-119 logging, 115 Microsoft SpyNet, 115-117 MSConfig.exe, 117 RootkitRevealer, 119-120 Windows Task Manager, 247 Windows Update, 120-129 automatic updates, 123-124 manual updates, 120-123 Windows Server Update Services (WSUS), 125-127 wireless networks, 250, 262-265 Trusted Platform Module (TPM), 65, 102 trusted publisher lockdown, configuring, 182 Trusted Root Certification Authorities, 97

Trusted Sites lists, entering UNC paths, 90 tunnels, GRE, 268 Turn Off Program Compatibility Wizard, 312 turning off application compatibility engines, 312 two-factor authentication, 142 types of cookies, 92 of IPv6 addresses, 221 of permissions, 276 of profiles, 231

## U

UAC (User Account Control), 143-146, 239 UFD (USB flash drive) devices, 45 UNC (Universal Naming Convention) paths, 90 Undo the Convert command, 330 unicast addresses. 221 uniform resource locators. See URLs unique-local IPv6 unicast addresses, 223 Universal Naming Convention (UNC) paths, 90 Universal Serial Bus. See USB **Unnamed Networks**, 252 updating, Windows Update, 120 automatic updates, 123-124 manual updates, 120-123 troubleshooting, 127, 129 Windows Server Update Services (WSUS), 125-127 upgrading BDD 2007 applying Sysprep, 43 configuring components, 35-36 creating source computers, 40 formatting answer files, 41-43 migration, 36-40

computer deployment scenario, 32 LKGC, 315 Windows Vista Upgrade Advisor, 64 URLs (uniform resource locators), 95 USB (Universal Serial Bus), 102 USB flash drive (UFD) devices, 45 User Account Control. See UAC users adding, 136 interactive, 132 managing, 53-57 profiles, troubleshooting, 70-71 state data, restoring, 50-52 migration, troubleshooting, 62 variables, editing, 299 **USMT (Windows User State Migration** Tool), 37-40

## V

V.92 protocol, 266 variable length subnet masking (VLSM), 220 variables, editing, 299 versions, system requirements, 32-35 viewing certificates, 97 connections, 239 Event Viewer, 189-194 firewall logs, 282 services, 238 virtual machines. See VMs Virtual PC 2007, 297 Virtual Private Networks. See VPNs viruses, Complete PC Restore, 325-326 VLSM (variable length subnet masking), 220 VMs (virtual machines), legacy application support, 296 Volume Shadow Copy Service (VSS), 323 VPN (Virtual Private Network), 267, 297 CMAK, connecting with, 271 VSS (Volume Shadow Copy Service), 323

## W

warnings, ignoring Phishing filters, 87 WCN (Windows Connect Now), 252 WDDM (Windows Vista Display Driver Model), 66 Web Services for Management (WS-Man), 191 websites Phishing filter warnings, ignoring, 87 Security Status bar (SSB), 95 WEP (Wired Equivalency Privacy), 259 Wi-Fi Protected Access (WPA), 255, 259 wildcards, Path Rules, 176 .WIM (Windows Imaging) files, 43-45 deployment, 48-49 mounting, 53 Windows BitLocker Drive Encryption, 65 Windows Connect Now (WCN), 252 Windows Defender, configuring, 113-114 hosts file, 118-119 logging, 115 Microsoft SpyNet, 115-117 MSConfig.exe, 117 RootkitRevealer, 119-120 Windows Event Collector Utility, 192 Windows Firewall, 107-110 with Advanced Security, 111-112 configuring, 279-283 Windows Graphical Identification aNd Authentication (GINA) dialog box, 157 Windows Imaging files. See .WIM files Windows Internet Explorer 7 ActiveX opt-in, configuring, 93-94 clearing, 98 cookies, configuring, 92-93 digital certificates, configuring, 96-97 Windows Internet Explorer 7

Fix Settings for Me option, configuring, 91 Phishing filters, configuring, 87-88 Pop-Blocker, configuring, 85-86 Protected Mode, configuring, 88-90 security, configuring, 84-98 Security Status Bar (SSB), configuring, 94-95 Windows Internet Naming Service. See WINS Windows Management Instrumentation Interface (WMI), 64, 101 Windows PE 2.0. 44 Windows Portable Device (WPD), 254 Windows Recovery Console, 68 Windows Remote Management (WinRM) service, 192 Windows Remote Management utility, 192 Windows Security Center, 99-101 Windows Server 2003 TechCenter Library, 279 Windows Server Update Services (WSUS), 125-127 Windows System Image Manager (Windows SIM), 41 Windows Task Manager, 247 Windows Update, 120 automatic updates, 123-124 manual updates, 120-123 troubleshooting, 127-129 Windows Server Update Services (WSUS), 125-127 Windows User State Migration Tool (USMT), 37-40 Windows Vista Display Driver Model (WDDM), 66 Windows Vista Hardware Assessment tool. 64 Windows Vista Upgrade Advisor, 64 WinRM (Windows Remote Management) service, 192 WINS (Windows Internet Naming Service), 218-219

Wired Equivalency Privacy (WEP), 259 wireless access points, 232 Wireless Diagnostics, 196 wireless local area networks. See WLANs wireless networks. 250-251 enterprise connection management, 252-257 overview of, 251-252 security, 258-262 troubleshooting, 262-265 wizards Add a Wireless Device Wizard, 253 Connect to a Network, 256 Network Setup Wizard, 233 New Program Compatibility Wizard, 306, 309-310 Set Up a Wireless Router or Access Point Wizard, 253 Turn Off Program Compatibility Wizard, 312 WLANs (wireless local area networks), 210 WMI (Windows Management Instrumentation Interface), 64, 101 worms, Complete PC Restore, 325-326 WPA (Wi-Fi Protected Access), 255, 259 WPD (Windows Portable Device), 254 WS-MAN (Web Services for Management), 191 **WSUS (Windows Server Update** Services), 125-127

# X–Y–Z

XML (Extensible Markup Language), 41, 47

ZAP files, 173 ZIP codes, 212 Zone IDs, 228